#### Link to open the web page for ARG-ANNOT: <u>http://www.mediterranee-infection.com/article.php?laref=282&titre=arg-annot</u> C www.mediterranee-infection.com/article.php?laref=282&titre=arg-annot 53 Ξ -× **POLE HOSPITALIER &** MICROBIOLOGIE & NEW GENOMES, MICROBES FORMATION S ET INDICATEURS DE ESPACE QUI SOMMES-NOUS ? VALORISATION PRESSE PRÉVENTION RECRUTEMENT SCIENCES HUMAINES & INFECTIONS PERFORMANCES Accueil > Microbiologie & Sciences Humaines > Base de données > ARG-ANNOT **ARG-ANNOT MÉDITERRANÉE** INFECTION W Antibiotic Resistance Gene-ANNOTation ARG-ANNOT (Antibiotic Resistance Gene-ANNOTation) is a new tool that was created to detect existing and putative new antibiotic resistance (AR) genes in bacterial genomes. ARG-ANNOT uses a local blast program in Bio-Edit software that allows the user to analyze sequences without web interface. Les équipes de recherche Les plateformes Screenshot for help Thématiques clés & découvertes Database sequence file Base de données MST Mycobacterium avium Link to download BioEdit **URMS** Database Tutorial ARG-ANNOT Sciences Humaines & Sociales

© IHU Méditerranée Infection - Contact / Plan du site / Crédits

#### 1- Download of the BioEdit

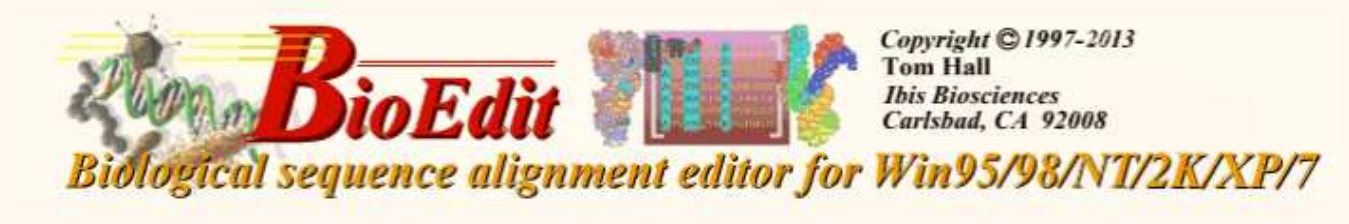

### Download BioEdit.zip and install setup.exe file

| 9 | BioEdit.zip<br>(Full install)       |
|---|-------------------------------------|
|   | Bug fixes / changes                 |
| ľ | BioEdit<br>General information      |
|   | BioDoc.pdf<br>(pdf format help doc) |
|   | View Screenshots                    |

**BioEdit** is a biological sequence alignment editor written for Windows 95/98/NT/2000/XP/7. An intuitive multiple document interface with convenient features makes alignment and manipulation of sequences relatively easy on your desktop computer. Several sequence manipulation and analysis options and links to external analysis programs facilitate a working environment which allows you to view and manipulate sequences with simple point-and-click operations.

#### BioEdit's features include:

- Several modes of hand alignment
- Automated ClustalW alignment
- Automated Blast searches (local and WWW)
- Plasmid drawing and annotation
- Accessory application configuration
- Restriction mapping

- · RNA comparative analysis tools
- Graphical matrix data viewing tools
- Shaded alignment figures
- Translation-based nucleic acid alignment
- · ABI trace viewing, editing and printing
- Customizable ... other features

Note: BioEdit is no longer being regularly maintained, and the documentation is out of date and no longer maintained. BioEdit is free for use by any and all interested parties, but is supplied as is. Users must agree with the terms of the license.

#### Citeline.com

Copyright @ 1999 Caredata.com.Inc

Enter disease, therapy or topic and click Search: 2) Tips

Search

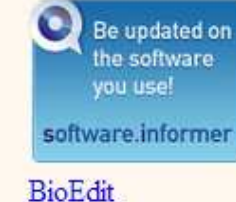

Software Informer

Current version 7.2.1 Last updated 8/27/2013 Tom Hall <u>Thomas Hall@abbott.com</u>

## 2- After installing the BioEdit on your PC. Open the BioEdit () to create local nucleotide database

| BioEd | it Sequence Alignment Editor                                              | the state of the state of the s |
|-------|---------------------------------------------------------------------------|----------------------------------------------------------------------------------------------------|
| A     | Add / Remove / Modify an Accessory Application                            |                                                                                                    |
|       |                                                                           |                                                                                                    |
| 2     | BLAST                                                                     | Local BLAST                                                                                                    |
|       | CAP contig assembly program                                               | NCBI BLAST over the Internet                                                                                                    |
|       | DNADist> Neighbor phylogenetic tree                                       | Create a local protein database file                                                                                                    |
|       | DNADist DNA distance matrix                                               | 3 Create a local nucleotide database file                                                                                                    |
|       | DNAml DNA Maximum Likelihood program                                      |                                                                                                    |
|       | DNAmlk DNA Maximum Likelihood program with molecular clock                |                                                                                                    |
|       | DNAPars DNA parsimony method                                              |                                                                                                    |
|       | FastDNAml DNA maximum likelihood                                          |                                                                                                    |
|       | Fitch Fitch-Margoliash and Least-Squares Distance Methods                 |                                                                                                    |
|       | Kitsch Fitch-Margoliash and Least Squares Methods with Evolutionary Clock |                                                                                                    |
|       | NEIGHBOR Neighbor-Joining and UPGMA methods                               |                                                                                                    |
|       | ProML Protein Maximum Likelihood program                                  |                                                                                                    |
|       | Protdist> Fitch phylogenetic tree                                         |                                                                                                    |
|       | Protdist> Neighbor phylogenetic tree                                      |                                                                                                    |
|       | Protdist protein distance matrix                                          |                                                                                                    |
|       | Protpars protein parsimony method                                         |                                                                                                    |

Navigate the database file from the PC and create local nucleotide database file. Database for amino acids can be created in similar manner.

#### 3- To perform blast follow the steps:

| - | Sory Application DRIVA World Wide Web Options Window Heip                 |                                         |
|---|---------------------------------------------------------------------------|-----------------------------------------|
|   | Add / Remove / Modify an Accessory Application                            |                                         |
| ( | BLAST                                                                     | Gocal BLAST                             |
|   | CAP contig assembly program                                               | NCBI BLAST over the Internet            |
|   | DNADist> Neighbor phylogenetic tree                                       | Create a local protein database file    |
|   | DNADist DNA distance matrix                                               | Create a local nucleotide database file |
|   | DNAml DNA Maximum Likelihood program                                      |                                         |
|   | DNAmlk DNA Maximum Likelihood program with molecular clock                |                                         |
|   | DNAPars DNA parsimony method                                              |                                         |
|   | FastDNAml DNA maximum likelihood                                          |                                         |
|   | Fitch Fitch-Margoliash and Least-Squares Distance Methods                 |                                         |
|   | Kitsch Fitch-Margoliash and Least Squares Methods with Evolutionary Clock |                                         |
|   | NEIGHBOR Neighbor-Joining and UPGMA methods                               |                                         |
|   | ProML Protein Maximum Likelihood program                                  |                                         |
|   | Protdist> Fitch phylogenetic tree                                         |                                         |
|   | Protdist> Neighbor phylogenetic tree                                      |                                         |
|   | Protdist protein distance matrix                                          |                                         |
|   | Protpars protein parsimony method                                         |                                         |

Follow the steps 1, 2 and 3 for opening the window for the Blast.

## 4- Criteria for blast

| NCBI Local BLAST                                                                                                    |                                                                                                    |
|----------------------------------------------------------------------------------------------------|----------------------------------------------------------------------------------------------------|
| BLAST is government software obtained from t                                                                                                    | he NCBI. For reference see:                                                                                                    |
| Altschul, Stephen F., Thomas L. Madden, Aleja<br>Webb Miller, and David J. Lipman (1997), "Gap<br>of protein database search programs", Nucleic. | andro A. Schaffer, Jinghui Zhang, Zheng Zhang,<br>oped BLAST and PSI-BLAST: a new generation<br>Acids Res. 25:3389-3402.                                        |
| Program: blastn 💽 Nucleotide D                                                                                                    | Databa AAARG22082013.txt                                                                                                    |
| Protein Data                                                                                                    | abase: AA-ARG.txt                                                                                                    |
| Query: Paste the secu                                                                                                    | hences 3                                                                                                    |
| Darts From Clink and                                                                                                    |                                                                                                    |
| Paste From Clipboard                                                                                                    | Alternatively sequences can also be pasted in this                                                                                                    |
| 3 Load From File                                                                                                    | box for Blast                                                                                                    |
|                                                                                                    |                                                                                                    |
| Output file name                                                                                                    | Specify (default = file opened but not saved)                                                                                                    |
| Citer converses for low complexity regions                                                                                                    |                                                                                                    |
| <ul> <li>Price sequences to now-complexity regions</li> <li>Do Gapped BLAST (not available for tblastx)</li> </ul>                               |                                                                                                    |
| Show Gi's in deflines                                                                                                    |                                                                                                    |
| May number of hits to report                                                                                                    | Effective database size 0 (0 = real size)                                                                                                    |
| Max number of alignments to show 250                                                                                                    |                                                                                                    |
| Threshold for extending hit                                                                                                    |                                                                                                    |
|                                                                                                    |                                                                                                    |
| Additional parameter                                                                                                    |                                                                                                    |
| Warning! The complete combined command lin<br>Under DOS. Thave not yet found a way around                                                        | e (including file paths and auto-set paramters) cannot excedd 128 characters<br>d this. If the program doesn't run, try saving the guery file to C:\Temp first. |
| Usage                                                                                                    |                                                                                                    |
| blastall arguments:                                                                                                    | A                                                                                                    |
| -p Program Name [String] (set                                                                                                    | t internally with BioEdit)                                                                                                    |
| -d Database [String] (set in                                                                                                    | nternally with BioEdit)                                                                                                    |
| -i Query file [file in] (set                                                                                                    | Thermally with Blocalt)                                                                                                    |
| J • C                                                                                                    |                                                                                                    |
| 6 Do Search Dismiss                                                                                                    | BLAST release notes NCBI BLAST help                                                                                                    |
|                                                                                                    |                                                                                                    |

## 5- Blast Output:

| File Edit Format Accesory Application | tion RNA World Wide Web Options Wind     | low He  | lp          |     |    |       |       |       |     |     |      |      |
|---------------------------------------|------------------------------------------|---------|-------------|-----|----|-------|-------|-------|-----|-----|------|------|
| 🖻 🖞                                   |                                          |         |             |     |    |       |       |       |     |     |      |      |
| 🔒 🗏 🖋 💥 🕞 🚱 Courier New               | • • • <b>B</b> / U                       |         | Ξ           |     |    |       |       |       |     |     |      |      |
| <b>u</b>                              |                                          |         | -           |     |    |       |       |       |     |     |      |      |
| <b>Ā</b>                              |                                          |         |             |     |    |       |       |       |     |     |      |      |
| gi 480129356 gb APRF01000025.1        | (Bla) TEM-60: AF047171: 136-996: 861 98  | 8.84 8  | 61          | 10  | 0  | 18680 | 19540 | 1     | 861 | 0.0 | 1628 |      |
| gi 480129356 gb APRF01000025.1        | (Bla) TEM-89:AY039040:189-1022:861 99    | 9.52 8  | 34          | 4   | 0  | 18680 | 19513 | 1     | 834 | 0.0 | 1622 |      |
| gi 480129356 gb APRF01000025.1        | (AGly)Aph3''Ia:FJ172370:38668-39483:     | 816 1   | 00.00       | 816 | 0  | 0     | 25314 | 26129 | 816 | 1   | 0.0  | 1618 |
| gi 480129356 gb APRF01000025.1        | (Bla) TEM-162:EF468463:67-927:861 98     | 8.61 8  | 61          | 12  | 0  | 18680 | 19540 | 1     | 861 | 0.0 | 1612 |      |
| gi 480129356 gb APRF01000025.1        | (Bla) TEM-102: AY029354: 3-833: 831 99   | 9.64 8  | 23          | 3   | 0  | 18688 | 19510 | 9     | 831 | 0.0 | 1608 |      |
| gi 480129356 gb APRF01000025.1        | (Bla) TEM-124: AY327540:1-858:858 98     | 8.49 8  | 61          | 10  | 1  | 18680 | 19540 | 1     | 858 | 0.0 | 1600 |      |
| gi 480129356 gb APRF01000025.1        | (Bla) TEM-193: JN935135:1-861:861 98     | 8.26 8  | 61          | 15  | 0  | 18680 | 19540 | 1     | 861 | 0.0 | 1588 |      |
| gi 480129356 gb APRF01000025.1        | (Bla)TEM-26B:L19940:198-1006:861 99      | 9.75 8  | 09          | 2   | 0  | 18680 | 19488 | 1     | 809 | 0.0 | 1588 |      |
| gi 480129356 gb APRF01000025.1        | (Bla)TEM-10:U09188:198-1005:858 99       | 9.75 8  | 80          | 2   | 0  | 18680 | 19487 | 1     | 808 | 0.0 | 1586 |      |
| gi 480129356 gb APRF01000025.1        | (AGly) AadA1-pm: JQ690540: 7968-8798:83  | 31 99   | 9.88        | 802 | 1  | 0     | 30238 | 31039 | 30  | 831 | 0.0  | 1582 |
| gi 480129356 gb APRF01000025.1        | (AGly)Aph3-Ia:HQ840942:23569-24384:8     | 16 9    | 9.26        | 814 | 6  | 0     | 25316 | 26129 | 814 | 1   | 0.0  | 1566 |
| gi 480129356 gb APRF01000025.1        | (Bla) TEM-194: JN935136:1-861:861 97     | 7.91 8  | 61          | 18  | 0  | 18680 | 19540 | 1     | 861 | 0.0 | 1564 |      |
| gi 480129356 gb APRF01000025.1        | (Bla) TEM-178:X97254:154-1011:858 97     | 7.91 8  | 62          | 13  | 3  | 18680 | 19540 | 1     | 858 | 0.0 | 1546 |      |
| gi 480129356 gb APRF01000025.1        | (Bla) TEM-1: JQ735917:1-861:861 99       | 9.14 8  | 10          | 6   | 1  | 18680 | 19488 | 1     | 810 | 0.0 | 1542 |      |
| gi 480129356 gb APRF01000025.1        | (Bla) TEM-118: AY130285: 1-785: 785 99   | 9.75 7  | 85          | 2   | 0  | 18716 | 19500 | 1     | 785 | 0.0 | 1540 |      |
| gi 480129356 gb APRF01000025.1        | (Bla) TEM-110: AY130283: 1-785: 785 99   | 9.75 7  | 85          | 2   | 0  | 18716 | 19500 | 1     | 785 | 0.0 | 1540 |      |
| gi 480129356 gb APRF01000025.1        | (Bla) TEM-7: AF527798: 1-785: 785 99     | 9.75 7  | 85          | 2   | 0  | 18716 | 19500 | 1     | 785 | 0.0 | 1540 |      |
| gi 480129356 gb APRF01000025.1        | (Bla) TEM-75:AY130284:1-785:785 99       | 9.62 7  | 85          | 3   | 0  | 18716 | 19500 | 1     | 785 | 0.0 | 1532 |      |
| gi 480129356 gb APRF01000025.1        | (AG1y)AadA1b:JN596991:1364-2155:792      | 9       | 9.37        | 792 | 5  | 0     | 30248 | 31039 | 1   | 792 | 0.0  | 1530 |
| gi 480129356 gb APRF01000025.1        | (AGly)AadA1:M95287:3320-4111:792 99      | 9.37 7  | 92          | 5   | 0  | 30248 | 31039 | 1     | 792 | 0.0 | 1530 |      |
| gi 480129356 gb APRF01000025.1        | (Bla) TEM-117:AY130282:1-764:764 99      | 9.61 7  | 64          | 3   | 0  | 18716 | 19479 | 1     | 764 | 0.0 | 1491 |      |
| gi 480129356 gb APRF01000025.1        | (Bla) TEM-191: JF949916:1-757:757 99     | 9.34 7  | 57          | 5   | 0  | 18710 | 19466 | 1     | 757 | 0.0 | 1461 |      |
| gi 480129356 gb APRF01000025.1        | (Bla) TEM-192: JF949915:1-754:754 99     | 9.34 7  | 54          | 5   | 0  | 18710 | 19463 | 1     | 754 | 0.0 | 1455 |      |
| gi 480129356 gb APRF01000025.1        | (AGly) AadA22: AM261837: 74-865: 792 97  | 7.47 7  | 92          | 20  | 0  | 30248 | 31039 | 1     | 792 | 0.0 | 1411 |      |
| gi 480129356 gb APRF01000025.1        | (AGly)AadA23:AJ809407:119-898:781 98     | 8.42 7  | 59          | 12  | 0  | 30281 | 31039 | 22    | 780 | 0.0 | 1409 |      |
| gi 480129356 gb APRF01000025.1        | (AGly) AadA21:AY171244:47-838:792 97     | 7.35 7  | 92          | 21  | 0  | 30248 | 31039 | 1     | 792 | 0.0 | 1403 |      |
| gi 480129356 gb APRF01000025.1        | (AGly)AadA15:DQ393783:1800-2591:792      | 9'      | 7.04        | 777 | 23 | 0     | 30248 | 31024 | 1   | 777 | 0.0  | 1358 |
| gi 480129356 gb APRF01000025.1        | (Phe)CatA1:V00622:244-903:660 99         | 9.85 6  | 60          | 1   | 0  | 13125 | 13784 | 660   | 1   | 0.0 | 1300 |      |
| gi 480129356 gb APRF01000025.1        | (Tet) TetR: HF545434: 53576-54226: 65110 | 00.00 6 | 51          | 0   | 0  | 7324  | 7974  | 651   | 1   | 0.0 | 1291 |      |
| g1 480129356 gb APRF01000025.1        | (AG1y)AadA12:AY665771:1-792:792 94       | 4.85 7  | 77          | 40  | 0  | 30248 | 31024 | 1     | 777 | 0.0 | 1223 |      |
| gi 480129356 gb APRF01000025.1        | (AG1y)AadA17:FJ460181:774-1565:79293     | 3.82 7  | 77          | 48  | 0  | 30248 | 31024 | 1     | 777 | 0.0 | 1160 |      |
| g1 480129356 gb APRF01000025.1        | (AG1y)AadA24:HQ123586:88-768:781 93      | 3.44 7  | 78          | 51  | 0  | 30260 | 31037 | 1     | 778 | 0.0 | 1138 |      |
| g1 480129356 gb APRF01000025.1        | (AGIy) AadA11:AJ567827:1-792:792 93      | 3.04 7  | 90          | 55  | 0  | 30248 | 31037 | 1     | 790 | 0.0 | 1130 |      |
| g1 480129356 gb APRF01000025.1        | (AGIY) AadA8b:AM040708:1174-1965:792     | 92      | 2.55        | 792 | 59 | 0     | 30248 | 31039 | 1   | 792 | 0.0  | 1102 |
| g1 480129356 gb APRF01000025.1        | (AGIY) ABDA8: AF326210:1-792:792 92      | 2.05 7  | 92          | 63  | 0  | 30248 | 31039 | 1     | 792 | 0.0 | 1070 |      |
| g1   480129356   gD   APRE01000025.1  | (Sul)Sull:AF0/1413:6700-7539:840 10      | 00.00 5 | 21          | 0   | 0  | 1     | 521   | 320   | 840 | 0.0 | 1033 |      |
| g1 480129356 gD APRE01000025.1        | (Sul)Sull:AF071413:6700-7539:840 10      |         | 95          | 0   | 0  | 31544 | 32038 | 1     | 495 | 0.0 | 981  |      |
| g1 480129356 [gD [APRF01000025.1]     | (AGTY) ABC3-1:X15652:1250-1783:534 99    | 5.00 5. | 04          | 3   | 0  | 200/1 | 29204 | 1     | 534 | 0.0 | 1019 |      |
| g1   480129356   gD   APRE01000025.1  | (AGIY) AddA3: AF04/4/9:1296-208/:792 90  | 0.05 7  | 92          | 70  | 0  | 30248 | 31039 | 12    | 792 | 0.0 | 975  |      |
| g1 480129356 [gD]APRF01000025.1]      | (AGIY) ABDAI3: AI/13504:1-798:798 89     | 9.95 /  | 10          | 76  | 0  | 30260 | 31035 | 13    | 766 | 0.0 | 920  |      |
| g1 480129556 gb APRE01000025.1        | (AG1y) AadA2: A0622/:00-945:/60 90       | .40 /   | 14<br>2 2 4 | 11  | 36 | 0281  | 29740 | 20204 | 105 | 465 | 912  | 626  |
| g1 400129556 [gb] AERF01000025.1]     | (AGIY) Adc3=1:A087/225:5295=5757:465     | 9.      | 2.20        | 400 | 30 | 0     | 20740 | 29204 | 1   | 400 | 0.0  | 000  |

Select and copy the blast output and paste in the XL-sheet.

### 6- Blast analysis:

| Accuel         Insertion         Mise en page         Funder         Revision         Affichage           Apartir du         Apartir du <t< th=""><th>Cn 4 * (* *) *</th><th></th><th></th><th></th><th>XL_File</th><th>For_ARG_AN</th><th>ALYS</th><th>IS [Mod</th><th>e de com</th><th>npatibili</th><th>té] - Micro</th><th>osoft Excel</th><th></th></t<>                                                                                                    | Cn 4 * (* *) *                                            |                                         |                                       |                                     | XL_File                                       | For_ARG_AN             | ALYS   | IS [Mod | e de com                      | npatibili | té] - Micro   | osoft Excel             |                                            |
|----------------------------------------------------------------------------------------------------|-----------------------------------------------------------|-----------------------------------------|---------------------------------------|-------------------------------------|-----------------------------------------------|------------------------|--------|---------|-------------------------------|-----------|---------------|-------------------------|--------------------------------------------|
| A partir du         A partir du A partir A partir d'autres         Connexions         Propriété         Autualité         Propriété         Autualité         Autualité         Propriété         Autualité         Autualité                                                                                                    | Accueil Insertio                                          | on Mise en pa                           | ige Form <u>ul</u> es Donr            | nées Révis                          | ion Affichage                                 |                        |        |         |                               |           |               |                         |                                            |
| A1         C         B         C         D         E         F         G         H         J         K         L           2         [1480132254] [b] ARR0100008.1 [am:se_class-A].NC_010410.2507740         100.00         1275         0         0         5152***         052***         052****         052***         052***         052***         052***         052***         052***         052***         000         2527         1         0.0         2527         1         0.0         2527         1         0.0         2527         1         0.0         2527         1         0.0         2527         1         0.0         1255         1         0.0         1255         1         0.0         1635         1         0.0         1635         1         0.0         1528         1         0.0         1528         1         0.0         1528         1         0.0         1528         1         0.0         1528         1         0.0         1528         1         0.0         1528         1         0.0         1528         1         0.0         1528         1         0.0         1528         1         0.0         1528         1         0.0         1528         1 <th>À partir du À partir du À p<br/>fichier Access site Web du</th> <th>partir À partir d'au<br/>texte sources *</th> <th>tres Connexions<br/>existantes Actuali</th> <th>Proprie<br/>Proprie<br/>Ser So Modifi</th> <th>xions<br/>étés<br/>er les liens d'accès<br/>dons</th> <th>A<br/>Z↓ ZA<br/>Z↓ Trier</th> <th>Filt</th> <th>trer</th> <th>Effacer<br/>Réappliq<br/>Avancé</th> <th>uer c</th> <th>2<br/>onvertir</th> <th>Supprimer<br/>es doublon</th> <th>Validation o<br/>s données<br/>Outils de don</th> | À partir du À partir du À p<br>fichier Access site Web du | partir À partir d'au<br>texte sources * | tres Connexions<br>existantes Actuali | Proprie<br>Proprie<br>Ser So Modifi | xions<br>étés<br>er les liens d'accès<br>dons | A<br>Z↓ ZA<br>Z↓ Trier | Filt   | trer    | Effacer<br>Réappliq<br>Avancé | uer c     | 2<br>onvertir | Supprimer<br>es doublon | Validation o<br>s données<br>Outils de don |
| A         B         C         D         E         F         G         H         J         K         L           0         Ourcy id         Database id         % Identity         Aligament length         Mismatches         Gp         055*         055***         D55****         D5****         D5****         D5****         D5****         D5*****         D5******         D5*****         D5*****         D5*****         D5*****         D5*****         D5*****         D5*****         D5*****         D5*****         D5*****         D5*****         D5*****         D5*****         D5*****         D5*****         D5*****         D5******         D5********         D5*********         D5********                                                                                                    | A1 -                                                      | (                                       | Query id                              |                                     |                                               | *                      | 100000 |         |                               |           |               |                         |                                            |
| Oursy id         Outsy id         Outsy id         Outsy id         Outsy id         Other is as A):NC_010410:2507740         Mismatches         Gap         OSF**         OSE**         OSE***         OSE***         C-NOL           g1 480132254 (g) IAPRF01000008.1 (g) (B):OXA-69.X7750911.1-825.825         100.00         825         0         645518         646342         825         1         0.0         1628           g1 480132254 (g) IAPRF01000008.1 (g) (B):OXA-122.FES0038.1-825.825         99.88         825         1         0         645518         646342         825         1         0.0         1628           g1 480132254 (g) IAPRF01000008.1 (g) (B):OXA-127.EFS0038.1-825.825         99.88         825         1         0         645518         646342         825         1         0.0         1628           g1 480132254 (g) IAPRF01000008.1 (g):OXA-107.EFS0037.1-825.825         99.88         825         1         0         645518         646342         825         1         0.0         1628           g1 480132254 (g) IAPRF01000008.1 (g):OXA-20.EFS63771.1-825.825         99.88         825         1         0         645518         646342         825         1         0.0         1628           g1 480132254 (g) IAPRF01000008.1 (g):OXA-20.EFS63771.1-825.825         98.91         8                                                                                                    | A                                                         |                                         | В                                     | C                                   | D                                             | E                      | F      | G       | Н                             | 1         | J             | K                       | L                                          |
| 2         2         1440132254 (g) APRF0100008.1 (g) (G) (MX-89X79011.4325.825         100.0         275         0         0         315294 316568         1275         1         0.0         2527           3         1440132254 (g) APRF0100008.1 (g) (G) (MX-89X79011.4325.825         99.88         825         1         0         645518         646342         825         1         0.0         1628           5         g1 440132254 (g) APRF0100008.1 (g) (G) (MX-1012FF50061.425.825         99.88         825         1         0         645518         646342         825         1         0.0         1628           6         g1 440132254 (g) APRF0100008.1 (g) (G) (MX-102FF50031-425.825         99.88         825         1         0         645518         646342         825         1         0.0         1628           9         g1 480132254 (g) APRF0100008.1 (g) (G) (MA-202 (G) 3856-1425.825         99.88         825         1         0.0         1628           9         g1 480132254 (g) APRF0100008.1 (g) (G) (MA-202 (G) 3856-1425.825         99.88         825         1         0.0         1628           9         18         8125         1         0         645518         646342         825         1         0.0         1628           10 </td <td>1 Query id</td> <td></td> <td>Database id</td> <td>% Identity</td> <td>Alignment length</td> <td>Mismatches</td> <td>Gap</td> <td>QSS*</td> <td>QSE**</td> <td>DSS***</td> <td>DSE****</td> <td>e-value</td> <td>Bit score</td>                                                                                                    | 1 Query id                                                |                                         | Database id                           | % Identity                          | Alignment length                              | Mismatches             | Gap    | QSS*    | QSE**                         | DSS***    | DSE****       | e-value                 | Bit score                                  |
| 3         g1 440132254 gb 1APRF0100008.11         (B1a)(XA-263+HC50751-125.25.25         100.00         825         0         0         645518         646322         825         1         0.0         1635           5         g1 480132254 gb 1APRF0100008.11         (B1a)(XA-243+HC50751-125.25.25         99.88         825         1         0         645518         646322         825         1         0.0         1628           7         q1 480132254 gb 1APRF0100008.11         (B1a)(XA-112:FF550033:1-825.25         99.88         825         1         0         645518         646342         825         1         0.0         1628           9         q1 480132254 gb 1APRF01000008.11         (B1a)(XA-250:HE563771:1-825.825         99.88         825         1         0.0         1528           9         q1 480132254 gb 1APRF01000008.11         (B1a)(XA-120:HE56378:1-825.825         99.87         825         2         0         645518         646342         825         1         0.0         1544           12         q1 480132254 gb 1APRF01000008.11         (B1a)(XA-450:HE563781:1-825.825         98.55         825         12         0         645518         646342         825         1         0.0         1534           12         q1 480132254 g                                                                                                    | 2 gi 480132254 gb APRF010                                 | 000008.1 amase_c                        | lass-A):NC_010410:2507740             | 100.00                              | 1275                                          | 0                      | 0      | 315294  | 316568                        | 1275      | 1             | 0.0                     | 2527                                       |
| 4         e1 400132254 gb JAPR0100008.1 (Bia)OXA-124.8F663769:1-825.825         99.88         825         1         0         645518         646322         825         1         0.0         1628           5         g1 480132254 gb JAPR0100008.1 (Bia)OXA-110:EF6500361:825.825         99.88         825         1         0         645518         646322         825         1         0.0         1628           7         g1 480132254 gb JAPR0100008.1 (Bia)OXA-110:EF6500351:825.825         99.88         825         1         0         645518         646322         825         1         0.0         1628           9         g1 480132254 gb JAPR01000008.1 (Bia)OXA-250:HE663771:825.825         99.88         825         1         0.0         1564           11         g1 480132254 gb JAPR01000008.1 (Bia)OXA-260:HE663771:825.825         98.55         825         12         0         645518         64632         825         1         0.0         1564           12         g1 480132254 gb JAPR01000008.1 (Bia)OXA-65:AY7509861:825.825         98.55         825         12         0         645518         646324         825         1         0.0         1532           13         g1 480132254 gb JAPR01000008.1 (Bia)OXA-65:AY7509861:825.825         98.55         825         1                                                                                                    | 3 gi 480132254 gb APRF010                                 | 000008.1  (Bla)O                        | XA-69:AY750911:1-825:825              | 100.00                              | 825                                           | 0                      | 0      | 645518  | 646342                        | 825       | 1             | 0.0                     | 1635                                       |
| 5         e1400132254 [c) APRF01000008.11 [Bia]OXA-112:EF650038.1-823:825         99.88         825         1         0         645318         646342         825         1         0.0         1528           7         g1480132254 [c) APRF01000008.11 [Bia]OXA-107:EF650033.1-825:825         99.88         825         1         0         645318         646342         825         1         0.0         1528           8         g1440132254 [c) IAPRF01000008.11 [Bia]OXA-20C1955661-423:825         99.88         825         1         0         645318         646342         825         1         0.0         1528           9         g1440132254 [c) IAPRF01000008.11 [Bia]OXA-20C19567711-825:825         99.55         825         12         0         645318         646342         825         1         0.0         1540           14         g1480132254 [c) IAPRF01000008.11 [Bia]OXA-802198763-833825         98.42         825         13         0         645318         646342         825         1         0.0         1532           15         g1480132254 [c) IAPRF01000008.11 [Bia]OXA-910219089-933825         98.42         825         13         0         645318         646342         825         1         0.0         1532           16         g1440132254 [c) IAPRF                                                                                                    | 4 gi 480132254 gb APRF010                                 | 000008.1  (Bla)OX                       | (A-248:HE963769:1-825:825             | 99.88                               | 825                                           | 1                      | 0      | 645518  | 646342                        | 825       | 1             | 0.0                     | 1628                                       |
| 6         ei H40132254 (b) APRF01000008.1 (b) APRF0100008.1 (b) (b) (CA-110:EF650031:423:825         99.88         825         1         0         645318         646342         825         1         0.0         1628           8         g  440132254 (b) APRF01000008.1 (b) (CA-92:DQ335566:1-825:825         99.88         825         1         0         645518         646342         825         1         0.0         1628           9         g  440132254 (b) APRF01000008.1 (b) (CA-92:DQ335566:1-825:825         99.76         825         2         0         645518         646342         825         1         0.0         1528           10         g  440132254 (b) APRF01000008.1 (b) (CA-92:D(F637681:425:825         98.55         825         12         0         645518         646342         825         1         0.0         1540           12         g  440132254 (b) APRF01000008.1 (b) (CA-95:DY5098:4-825:825         98.55         825         12         0         645518         646342         825         1         0.0         1540           14         g  440132254 (b) APRF01000008.1 (b) (CA-95:DY5098:4-83:825         98.53         825         13         0         645518         646342         825         1         0.0         1532           14         g                                                                                                    | 5 gi 480132254 gb APRF010                                 | 000008.1  (Bla)O                        | KA-112:EF650038:1-825:825             | 99.88                               | 825                                           | 1                      | 0      | 645518  | 646342                        | 825       | 1             | 0.0                     | 1628                                       |
| 7       e1480132254 gb) APRF01000008.1       (Ba)OXA-107:EF50033.1:e23:825       99.88       825       1       0       645518       646342       825       1       0.0       1628         8       g1480132254 gb) APRF01000008.1       (Bia)OXA-20:04585661-825:825       99.88       825       1       0       645518       646342       825       1       0.0       1628         9       g1480132254 gb) APRF01000008.1       (Bia)OXA-120:HE9637811:425:825       99.85       825       12       0       645518       646342       825       1       0.0       1540         13       g1480132254 gb) APRF01000008.1       (Bia)OXA-85:N750981:425:825       98.55       825       12       0       645518       646342       825       1       0.0       1540         14       g1480132254 gb) APRF01000008.1       (Bia)OXA-85:N750981:425:825       98.55       825       12       0       645518       646342       825       1       0.0       1532         14       g1480132254 gb) APRF01000008.1       (Bia)OXA-91:0051908-9:433:825       98.42       825       13       0       645518       646342       825       1       0.0       1532         15       g1440132254 gb) APRF01000008.1       (Bia)OXA-91:0051908-3138:825                                                                                                    | 6 gi 480132254 gb APRF010                                 | 000008.1  (Bla)O                        | KA-110:EF650036:1-825:825             | 99.88                               | 825                                           | 1                      | 0      | 645518  | 646342                        | 825       | 1             | 0.0                     | 1628                                       |
| 8         ei (480132254 gb ) APRF0100008.11 (Bia)(XA-92:D0335565:1-825.825         99.88         825         1         0         645518         646342         825         1         0.0         1628           9         gi (480132254 gb ) APRF0100008.11 (Bia)(XA-92:D-R853176:1-825.825         99.76         825         2         0         645518         646342         825         1         0.0         1560           10         gi (480132254 gb ) APRF0100008.11 (Bia)(XA-92:D-R853176:1-825.825         98.55         825         12         0         645518         646342         825         1         0.0         1540           13         gi (480132254 gb ) APRF01000008.11 (Bia)(XA-92:D0519089-833825         98.42         825         13         0         645518         646342         825         1         0.0         1532           15         gi (480132254 gb ) APRF01000008.11 (Bia)(XA-91:D0519089-833825         98.42         825         13         0         645518         646342         825         1         0.0         1532           16         gi (480132254 gb ) APRF01000008.11 (Bia)(XA-91:D0519086:1192-9023.821         98.42         825         13         0         645518         646342         825         1         0.0         1532           17                                                                                                    | 7 gi 480132254 gb APRF010                                 | 000008.1  (Bla)O)                       | KA-107:EF650033:1-825:825             | 99.88                               | 825                                           | 1                      | 0      | 645518  | 646342                        | 825       | 1             | 0.0                     | 1628                                       |
| 9         ei (480132254) gb   APRF01000008.1]         (Bia) OXA-250.HE9637781:1-825.825         99.76         825         9         0         645518         646342         825         1         0.0         1564           10         gi   480132254) gb   APRF01000008.1]         (Bia) OXA-120.HE9637681:825.825         98.55         825         12         0         645518         646342         825         1         0.0         1544           12         gi   480132254) gb   APRF01000008.1]         (Bia) OXA-65:AV7509081:825.825         98.55         825         12         0         645518         646342         825         1         0.0         1540           13         gi   480132254  gb   APRF01000008.1]         (Bia) OXA-65:AV7509081:825.825         98.55         825         13         0         645518         646342         825         1         0.0         1532           15         gi   480132254  gb   APRF01000008.1]         (Bia) OXA-91:DO519086-1199-203.825         98.30         825         14         0         645518         646342         825         1         0.0         1532           16         gi   480132254  gb   APRF01000008.1]         (Bia) OXA-100:HM5700371:825.825         98.30         825         14         0         645518         646342                                                                                                    | 8 gi 480132254 gb APRF010                                 | 000008.1  (Bla)O                        | XA-92:DQ335566:1-825:825              | 99.88                               | 825                                           | 1                      | 0      | 645518  | 646342                        | 825       | 1             | 0.0                     | 1628                                       |
| 10       gi   480132254   gb   APRF01000008.1   (Bia)0XA-208:FR8531761-825:825       98.91       825       9       0       645518       646342       825       1       0.0       1540         12       gi   480132254   gb   APRF01000008.1   (Bia)0XA-208:FR8531761-825:825       98.55       825       12       0       645518       646342       825       1       0.0       1540         13       gi   480132254   gb   APRF01000008.1   (Bia)0XA-65:AY7509081:425:825       98.55       825       12       0       645518       646342       825       1       0.0       1540         14       gi   480132254   gb   APRF01000008.1   (Bia)0XA-95:DQ519089-83:825       98.42       825       13       0       645518       646342       825       1       0.0       1532         16       gi   480132254   gb   APRF01000008.1   (Bia)0XA-91:DQ519086:1199-2023:825       98.30       825       14       0       645518       646342       825       1       0.0       1532         17       gi   480132254   gb   APRF01000008.1   (Bia)0XA-91:DQ519086:128:52825       98.30       825       14       0       645518       646342       825       1       0.0       1524         18       gi   480132254   gb   APRF01000008.1   (Bia)0XA-717:N6342421:425:825       98.30       <                                                                                                    | 9 gi 480132254 gb APRF010                                 | 000008.1  (Bla)OX                       | (A-250:HE963771:1-825:825             | 99.76                               | 825                                           | 2                      | 0      | 645518  | 646342                        | 825       | 1             | 0.0                     | 1620                                       |
| 11       gi   480132254   gb   APRF0100008.1         (Bia)OXA-282:FA253176:-825:825       98.55       825       12       0       645518       646342       825       1       0.0       1540         12       gi   480132254   gb   APRF0100008.1         (Bia)OXA-65:AV759089-833:825       98.55       825       12       0       645518       646342       825       1       0.0       1540         14       gi   480132254   gb   APRF0100008.1         (Bia)OXA-65:AV759089-833:825       98.42       825       13       0       645518       646342       825       1       0.0       1532         15       gi   480132254   gb   APRF0100008.1         (Bia)OXA-91:DO519086:1992023:825       98.42       825       14       0       645518       646342       825       1       0.0       1532         17       gi   480132254   gb   APRF01000008.1         (Bia)OXA-180:HM570036:1-825:825       98.30       825       14       0       645518       646342       825       1       0.0       1524         19       gi   480132254   gb   APRF01000008.1         (Bia)OXA-180:HM570340:1-825:825       98.30       825       14       0       645518       646342       825       1       0.0       1524         19       gi   480132254                                                                                                    | 10 gi 480132254 gb APRF010                                | 000008.1  (Bla)OX                       | (A-120:HE963768:1-825:825             | 98.91                               | 825                                           | 9                      | 0      | 645518  | 646342                        | 825       | 1             | 0.0                     | 1564                                       |
| 12       gi   480132254  gb   APRF01000008.1   (B a) (XA-482:0239263:9-833.825       98.55       825       12       0       645518       646342       825       1       0.0       1540         13       gi   480132254  gb   APRF01000008.1   (B a) (XA-65:AY750908:1-825:825       98.55       825       12       0       645518       646342       825       1       0.0       1532         15       gi   480132254  gb   APRF01000008.1   (B a) (XA-95:0X750908:1-825:825       98.42       825       13       0       645518       646342       825       1       0.0       1532         16       gi   480132254  gb   APRF01000008.1   (B a) (XA-95:0X1-825:825       98.30       825       14       0       645518       646342       825       1       0.0       1524         19       gi   480132254  gb   APRF01000008.1   (B a) (XA-64:AY750907:1-825:825       98.30       825       14       0       645518       646342       825       1       0.0       1524         19       gi   480132254  gb   APRF01000008.1   (B a) (XA-217:JN603240:1-825:825       98.18       825       15       0       645518       646342       825       1       0.0       1516         21       gi   480132254  gb   APRF01000008.1   (B a) (XA-130:EU547445:1-825:825       98.18                                                                                                    | 11 gi 480132254 gb APRF010                                | 000008.1  (Bla)OX                       | (A-208:FR853176:1-825:825             | 98.55                               | 825                                           | 12                     | 0      | 645518  | 646342                        | 825       | 1             | 0.0                     | 1540                                       |
| 13       gi   480132254   gb   APRF01000008.1        (Bia) 0XA-65.AY750908:1-825:825       98.42       825       13       0       645518       646342       825       1       0.0       1532         14       gi   480132254   gb   APRF01000008.1        (Bia) 0XA-95:D0519089-9-833:825       98.42       825       13       0       645518       646342       825       1       0.0       1532         15       gi   480132254   gb   APRF01000008.1        (Bia) 0XA-91:D0519086:1199-2023:825       98.42       825       13       0       645518       646342       825       1       0.0       1532         17       gi   480132254   gb   APRF01000008.1        (Bia) 0XA-98:AMI279652:1-825:825       98.30       825       14       0       645518       646342       825       1       0.0       1524         18       gi   480132254   gb   APRF01000008.1        (Bia) 0XA-216:7R865186:1-825:825       98.30       825       14       0       645518       646342       825       1       0.0       1524         20       gi   480132254   gb   APRF01000008.1        (Bia) 0XA-216:7R865186:1-825:825       98.18       825       15       0       645518       646342       825       1       0.0       1516         21       gi                                                                                                    | 12 gi   480132254 gb   APRF010                            | 000008.1  (Bla)O                        | XA-88:DQ392963:9-833:825              | 98.55                               | 825                                           | 12                     | 0      | 645518  | 646342                        | 825       | 1             | 0.0                     | 1540                                       |
| 14       gi   480132254   gb   APRF01000008.11       (Ba)OXA-95:DQ519089-9.833:825       98.42       825       13       0       645518       646342       825       1       0.0       1532         15       gi   480132254   gb   APRF01000008.11       (Ba)OXA-94:DQ519088:189-2023:825       98.42       825       13       0       645518       646342       825       1       0.0       1532         17       gi   480132254   gb   APRF01000008.11       (Ba)OXA-94:DQ519086:1199-2023:825       98.30       825       14       0       645518       646342       825       1       0.0       1524         19       gi   480132254   gb   APRF01000008.11       (Ba)OXA-64:AY7509071:825:825       98.30       825       14       0       645518       646342       825       1       0.0       1524         19       gi   480132254   gb   APRF01000008.11       (Ba)OXA-217:N603240:1-825:825       98.18       825       15       0       645518       646342       825       1       0.0       1516         21       gi   480132254   gb   APRF01000008.11       (Ba)OXA-216:FR85168:1-825:825       98.18       825       15       0       645518       646342       825       1       0.0       1516         22       gi   480132254                                                                                                    | 13 gi 480132254 gb APRF010                                | 000008.1  (Bla)O                        | XA-65:AY750908:1-825:825              | 98.55                               | 825                                           | 12                     | 0      | 645518  | 646342                        | 825       | 1             | 0.0                     | 1540                                       |
| 15       gi   480132254   gb   APRF01000008.1   (B a)OXA-91:DQ519086:1199-2023:82;       98.42       825       13       0       645518       646342       825       1       0.0       1532         16       gi   480132254   gb   APRF01000008.1   (B a)OXA-91:DQ519086:1199-2023:82;       98.42       825       14       0       645518       646342       825       1       0.0       1532         18       gi   480132254   gb   APRF0100008.1   (B a)OXA-98:AM279652:1-825:825       98.30       825       14       0       645518       646342       825       1       0.0       1524         19       gi   480132254   gb   APRF01000008.1   (B a)OXA-64:AY750907:1-825:825       98.80       825       14       0       645518       646342       825       1       0.0       1524         20       gi   480132254   gb   APRF01000008.1   (B a)OXA-216:FR865168:1-825:825       98.18       825       15       0       645518       646342       825       1       0.0       1516         21       gi   480132254   gb   APRF01000008.1   (B a)OXA-130:FU5474451:-825:825       98.18       825       15       0       645518       646342       825       1       0.0       1516         23       gi   480132254   gb   APRF01000008.1   (B a)OXA-77:AY9492021-825:825       98.18 <td>14 gi   480132254   gb   APRF010</td> <td>000008.1  (Bla)O</td> <td>XA-95:DQ519089:9-833:825</td> <td>98.42</td> <td>825</td> <td>13</td> <td>0</td> <td>645518</td> <td>646342</td> <td>825</td> <td>1</td> <td>0.0</td> <td>1532</td>                                                                                                    | 14 gi   480132254   gb   APRF010                          | 000008.1  (Bla)O                        | XA-95:DQ519089:9-833:825              | 98.42                               | 825                                           | 13                     | 0      | 645518  | 646342                        | 825       | 1             | 0.0                     | 1532                                       |
| 16       gi   480132254   gb   APRF01000008.1   (Bia) 0XA-91:00519086:1199-2023:825       98.42       825       14       0       645518       646342       825       1       0.0       1532         17       gi   480132254   gb   APRF01000008.1   (Bia) 0XA-918:0HM5700361:825:825       98.30       825       14       0       645518       646342       825       1       0.0       1524         19       gi   480132254   gb   APRF01000008.1   (Bia) 0XA-64:AY7509071:825:825       98.30       825       14       0       645518       646342       825       1       0.0       1524         19       gi   480132254   gb   APRF01000008.1   (Bia) 0XA-216:FR851681:825:825       98.18       825       15       0       645518       646342       825       1       0.0       1516         20       gi   480132254   gb   APRF01000008.1   (Bia) 0XA-216:FR851681:825:825       98.18       825       15       0       645518       646342       825       1       0.0       1516         23       gi   480132254   gb   APRF01000008.1   (Bia) 0XA-717:8451:825:825       98.18       825       15       0       645518       646342       825       1       0.0       1516         24       gi   480132254   gb   APRF01000008.1   (Bia) 0XA-66:EF051061:485-1309:825       98.18 <td>15 gi 480132254 gb APRF010</td> <td>000008.1  (Bla)O</td> <td>XA-94:DQ519088:9-833:825</td> <td>98.42</td> <td>825</td> <td>13</td> <td>0</td> <td>645518</td> <td>646342</td> <td>825</td> <td>1</td> <td>0.0</td> <td>1532</td>                                                                                                    | 15 gi 480132254 gb APRF010                                | 000008.1  (Bla)O                        | XA-94:DQ519088:9-833:825              | 98.42                               | 825                                           | 13                     | 0      | 645518  | 646342                        | 825       | 1             | 0.0                     | 1532                                       |
| 17       gi   480132254   gb   APRF01000008.1   (Bia)OXA-180:HM570036:1-825:825       98.30       825       14       0       645518       646342       825       1       0.0       1524         19       gi   480132254   gb   APRF01000008.1   (Bia)OXA-66:AY750907:1-825:825       98.30       825       14       0       645518       646342       825       1       0.0       1524         19       gi   480132254   gb   APRF01000008.1   (Bia)OXA-64:AY750907:1-825:825       98.18       825       15       0       645518       646342       825       1       0.0       1516         21       gi   480132254   gb   APRF01000008.1   (Bia)OXA-216:FR865168:1-825:825       98.18       825       15       0       645518       646342       825       1       0.0       1516         22       gi   480132254   gb   APRF01000008.1   (Bia)OXA-130:EU547445:1-825:825       98.18       825       15       0       645518       646342       825       1       0.0       1516         23       gi   480132254   gb   APRF01000008.1   (Bia)OXA-76:PY50910:1-825:825       98.18       825       15       0       645518       646342       825       1       0.0       1516         24       gi   480132254   gb   APRF01000008.1   (Bia)OXA-66:FO31061:485:130:9:825       98.18                                                                                                    | 16 gi 480132254 gb APRF010                                | 000008.1  Bla)OXA                       | -91:DQ519086:1199-2023:825            | 98.42                               | 825                                           | 13                     | 0      | 645518  | 646342                        | 825       | 1             | 0.0                     | 1532                                       |
| 18       gi   480132254   gb   APRF01000008.1   (Bia) 0XA-98:AM279652:1-825:825       98.30       825       14       0       645518       646342       825       1       0.0       1524         19       gi   480132254   gb   APRF01000008.1   (Bia) 0XA-64:AY750907:1-825:825       98.30       825       14       0       645518       646342       825       1       0.0       1524         20       gi   480132254   gb   APRF01000008.1   (Bia) 0XA-217:JN603240:1-825:825       98.18       825       15       0       645518       646342       825       1       0.0       1516         21       gi   480132254   gb   APRF01000008.1   (Bia) 0XA-216:FR865168:1-825:825       98.18       825       15       0       645518       646342       825       1       0.0       1516         23       gi   480132254   gb   APRF01000008.1   (Bia) 0XA-717:GQ423625:1-825:825       98.18       825       15       0       645518       646342       825       1       0.0       1516         24       gi   480132254   gb   APRF01000008.1   (Bia) 0XA-66:FF051061:485-1309:825       98.18       825       15       0       645518       646342       825       1       0.0       1516         25       gi   480132254   gb   APRF01000008.1   (Bia) 0XA-66:FF051061:485-1309:825                                                                                                    | 17 gi 480132254 gb APRF010                                | 000008.1  (Bla)OX                       | A-180:HM570036:1-825:825              | 98.30                               | 825                                           | 14                     | 0      | 645518  | 646342                        | 825       | 1             | 0.0                     | 1524                                       |
| 19       gi   480132254   gb   APRF01000008.1   (B a)OXA-64:AY750907:1-825:825       98.30       825       14       0       645518       646342       825       1       0.0       1524         20       gi   480132254   gb   APRF01000008.1   (B a)OXA-217:JN603240:1-825:825       98.18       825       15       0       645518       646342       825       1       0.0       1516         21       gi   480132254   gb   APRF01000008.1   (B a)OXA-216:FR865168:1-825:825       98.18       825       15       0       645518       646342       825       1       0.0       1516         22       gi   480132254   gb   APRF01000008.1   (B a)OXA-107:G423625:1-825:825       98.18       825       15       0       645518       646342       825       1       0.0       1516         23       gi   480132254   gb   APRF01000008.1   (B a)OXA-77:AY949202:1-825:825       98.18       825       15       0       645518       646342       825       1       0.0       1516         24       gi   480132254   gb   APRF01000008.1   (B a)OXA-66:EF051061:485-1309:825       98.18       825       15       0       645518       646342       825       1       0.0       1516         25       gi   480132254   gb   APRF01000008.1   (B a)OXA-203:H099857:1-825:825       98.06                                                                                                    | 18 gi 480132254 gb APRF010                                | 000008.1  (Bla)O                        | KA-98:AM279652:1-825:825              | 98.30                               | 825                                           | 14                     | 0      | 645518  | 646342                        | 825       | 1             | 0.0                     | 1524                                       |
| 20       gi   480132254   gb   APRF01000008.1   (B a)OXA-217:JN603240:1-825:825       98.18       825       15       0       645518       646342       825       1       0.0       1516         21       gi   480132254   gb   APRF01000008.1   (B a)OXA-216:FR865168:1-825:825       98.18       825       15       0       645518       646342       825       1       0.0       1516         22       gi   480132254   gb   APRF01000008.1   (B a)OXA-107:GQ423625:1-825:825       98.18       825       15       0       645518       646342       825       1       0.0       1516         24       gi   480132254   gb   APRF01000008.1   (B a)OXA-177:AY942622:1-825:825       98.18       825       15       0       645518       646342       825       1       0.0       1516         25       gi   480132254   gb   APRF01000008.1   (B a)OXA-66:EFO51061:485:1309:825       98.18       825       15       0       645518       646342       825       1       0.0       1516         26       gi   480132254   gb   APRF01000008.1   (B a)OXA-66:EFO51061:485:1309:825       98.18       825       15       0       645518       646342       825       1       0.0       1516         27       gi   480132254   gb   APRF01000008.1   (B a)OXA-209:H09637701:-825:825       98.06                                                                                                    | 19 gi 480132254 gb APRF010                                | 000008.1  (Bla)O                        | XA-64:AY750907:1-825:825              | 98.30                               | 825                                           | 14                     | 0      | 645518  | 646342                        | 825       | 1             | 0.0                     | 1524                                       |
| 21       gi   480132254   gb   APRF01000008.1   (B a)OXA-216:FR85168:1-825:825       98.18       825       15       0       645518       646342       825       1       0.0       1516         22       gi   480132254   gb   APRF01000008.1   (B a)OXA-130:EU547445:1-825:825       98.18       825       15       0       645518       646342       825       1       0.0       1516         23       gi   480132254   gb   APRF01000008.1   (B a)OXA-117:GQ423625:1-825:825       98.18       825       15       0       645518       646342       825       1       0.0       1516         24       gi   480132254   gb   APRF01000008.1   (B a)OXA-77:AY949202:1-825:825       98.18       825       15       0       645518       646342       825       1       0.0       1516         25       gi   480132254   gb   APRF01000008.1   (B a)OXA-66:EFO51061:485-1309:825       98.18       825       15       0       645518       646342       825       1       0.0       1516         26       gi   480132254   gb   APRF01000008.1   (B a)OXA-66:EFO51061:485-1309:825       98.18       825       15       0       645518       646342       825       1       0.0       1516         26       gi   480132254   gb   APRF01000008.1   (B a)OXA-209:HE963770:1-825:825       98.06 </td <td>20 gi 480132254 gb APRF010</td> <td>000008.1  (Bla)O</td> <td>KA-217:JN603240:1-825:825</td> <td>98.18</td> <td>825</td> <td>15</td> <td>0</td> <td>645518</td> <td>646342</td> <td>825</td> <td>1</td> <td>0.0</td> <td>1516</td>                                                                                                    | 20 gi 480132254 gb APRF010                                | 000008.1  (Bla)O                        | KA-217:JN603240:1-825:825             | 98.18                               | 825                                           | 15                     | 0      | 645518  | 646342                        | 825       | 1             | 0.0                     | 1516                                       |
| 22       gi   480132254   gb   APRF01000008.1   (B a)OXA-130:EU547445:1-825:825       98.18       825       15       0       645518       646342       825       1       0.0       1516         23       gi   480132254   gb   APRF01000008.1   (B a)OXA-117:GQ423625:1-825:825       98.18       825       15       0       645518       646342       825       1       0.0       1516         24       gi   480132254   gb   APRF01000008.1   (B a)OXA-77:AY949202:1-825:825       98.18       825       15       0       645518       646342       825       1       0.0       1516         25       gi   480132254   gb   APRF01000008.1   (B a)OXA-66:EF051061:485-1309:825       98.18       825       15       0       645518       646342       825       1       0.0       1516         26       gi   480132254   gb   APRF01000008.1   (B a)OXA-66:EF051061:485-1309:825       98.18       825       15       0       645518       646342       825       1       0.0       1516         28       gi   480132254   gb   APRF01000008.1   (B a)OXA-206:A6634250:1-825:825       98.06       825       16       0       645518       646342       825       1       0.0       1509         29       gi   480132254   gb   APRF01000008.1   (B a)OXA-203:HQ99857:1-825:825       98.06 </td <td>21 gi 480132254 gb APRF010</td> <td>000008.1  (Bla)OX</td> <td>(A-216:FR865168:1-825:825</td> <td>98.18</td> <td>825</td> <td>15</td> <td>0</td> <td>645518</td> <td>646342</td> <td>825</td> <td>1</td> <td>0.0</td> <td>1516</td>                                                                                                    | 21 gi 480132254 gb APRF010                                | 000008.1  (Bla)OX                       | (A-216:FR865168:1-825:825             | 98.18                               | 825                                           | 15                     | 0      | 645518  | 646342                        | 825       | 1             | 0.0                     | 1516                                       |
| 23       gi   480132254   gb   APRF01000008.1   (B a)OXA-117:GQ423625:1-825:825       98.18       825       15       0       645518       646342       825       1       0.0       1516         24       gi   480132254   gb   APRF01000008.1   (B a)OXA-77AY949202:1-825:825       98.18       825       15       0       645518       646342       825       1       0.0       1516         25       gi   480132254   gb   APRF01000008.1   (B a)OXA-66:AY750910:1-825:825       98.18       825       15       0       645518       646342       825       1       0.0       1516         26       gi   480132254   gb   APRF01000008.1   (B a)OXA-66:EF051061:485-1309:825       98.18       825       15       0       645518       646342       825       1       0.0       1516         27       gi   480132254   gb   APRF01000008.1   (B a)OXA-269:HE963770:1-825:825       98.06       825       16       0       645518       646342       825       1       0.0       1509         29       gi   480132254   gb   APRF01000008.1   (B a)OXA-203:HO998857:1-825:825       98.06       825       16       0       645518       646342       825       1       0.0       1509         29       gi   480132254   gb   APRF01000008.1   (B a)OXA-202:HO734813:1-825:825       98.06                                                                                                    | 22 gi 480132254 gb APRF010                                | 000008.1  (Bla)OX                       | (A-130:EU547445:1-825:825             | 98.18                               | 825                                           | 15                     | 0      | 645518  | 646342                        | 825       | 1             | 0.0                     | 1516                                       |
| 24       g1 480132254 gb APRF01000008.1        (Bia)0XA-77:AY949202:1-825:825       98.18       825       15       0       645518       646342       825       1       0.0       1516         25       gi 480132254 gb APRF01000008.1        (Bia)0XA-66:AY750910:1-825:825       98.18       825       15       0       645518       646342       825       1       0.0       1516         26       gi 480132254 gb APRF01000008.1        (Bia)0XA-66:EF051061:485-1309:825       98.18       825       15       0       645518       646342       825       1       0.0       1516         27       gi 480132254 gb APRF01000008.1        (Bia)0XA-209:HE963770:1-825:825       98.06       825       16       0       645518       646342       825       1       0.0       1509         28       gi 480132254 gb APRF01000008.1        (Bia)0XA-203:HQ99887:1-825:825       98.06       825       16       0       645518       646342       825       1       0.0       1509         29       gi 480132254 gb APRF01000008.1        (Bia)0XA-202:HQ734813:1-825:825       98.06       825       16       0       645518       646342       825       1       0.0       1509         30       gi 480132254 gb APRF01000008.1        (                                                                                                    | 23 gi 480132254 gb APRF010                                | 000008.1  (Bla)OX                       | A-117:GQ423625:1-825:825              | 98.18                               | 825                                           | 15                     | 0      | 645518  | 646342                        | 825       | 1             | 0.0                     | 1516                                       |
| 25       g1 480132254 gb APRF01000008.1        (Bia)0XA-68:AY750910:1-825:825       98.18       825       15       0       645518       646342       825       1       0.0       1516         26       gi 480132254 gb APRF01000008.1        (Bia)0XA-66:EF051061:485-1309:825       98.18       825       15       0       645518       646342       825       1       0.0       1516         27       gi 480132254 gb APRF01000008.1        (Bia)0XA-249:HE963770:1-825:825       98.06       825       16       0       645518       646342       825       1       0.0       1509         28       gi 480132254 gb APRF01000008.1        (Bia)0XA-203:HQ99857:1-825:825       98.06       825       16       0       645518       646342       825       1       0.0       1509         29       gi 480132254 gb APRF01000008.1        (Bia)0XA-203:HQ998857:1-825:825       98.06       825       16       0       645518       646342       825       1       0.0       1509         30       gi 480132254 gb APRF01000008.1        (Bia)0XA-202:HQ734813:1-825:825       98.06       825       16       0       645518       646342       825       1       0.0       1509         31       gi 480132254 gb APRF01000008.1                                                                                                    | 24 gi 480132254 gb APRF010                                | 000008.1  (Bla)O                        | XA-77:AY949202:1-825:825              | 98.18                               | 825                                           | 15                     | 0      | 645518  | 646342                        | 825       | 1             | 0.0                     | 1516                                       |
| 26       gi   480132254   gb   APRF01000008.1   (Bia) 0XA-66:EF051061:485-1309:825       98.18       825       15       0       645518       646342       825       1       0.0       1516         27       gi   480132254   gb   APRF01000008.1   (Bia) 0XA-249:HE9637701:A25:825       98.06       825       16       0       645518       646342       825       1       0.0       1509         28       gi   480132254   gb   APRF01000008.1   (Bia) 0XA-203:H0998857:1-825:825       98.06       825       16       0       645518       646342       825       1       0.0       1509         29       gi   480132254   gb   APRF01000008.1   (Bia) 0XA-203:H0998857:1-825:825       98.06       825       16       0       645518       646342       825       1       0.0       1509         30       gi   480132254   gb   APRF01000008.1   (Bia) 0XA-202:H0734813:1-825:825       98.06       825       16       0       645518       646342       825       1       0.0       1509         31       gi   480132254   gb   APRF01000008.1   Bia) 0XA-199:H0637466:1233-2057:82       98.06       825       16       0       645518       646342       825       1       0.0       1509         32       gi   480132254   gb   APRF01000008.1   Bia) 0XA-199:H0637466:1233-2057:82       <                                                                                                    | 25 gi 480132254 gb APRF010                                | 000008.1  (Bla)O                        | XA-68:AY750910:1-825:825              | 98.18                               | 825                                           | 15                     | 0      | 645518  | 646342                        | 825       | 1             | 0.0                     | 1516                                       |
| 27       gi   480132254   gb   APRF01000008.1   (B a)0XA-249:He963770:1-825:825       98.06       825       16       0       645518       646342       825       1       0.0       1509         28       gi   480132254   gb   APRF01000008.1   (B a)0XA-206:AB634250:1-825:825       98.06       825       16       0       645518       646342       825       1       0.0       1509         29       gi   480132254   gb   APRF01000008.1   (B a)0XA-206:H093857:1-825:825       98.06       825       16       0       645518       646342       825       1       0.0       1509         30       gi   480132254   gb   APRF01000008.1   (B a)0XA-202:H0/34813:1-825:825       98.06       825       16       0       645518       646342       825       1       0.0       1509         31       gi   480132254   gb   APRF01000008.1   (B a)0XA-199:H0637466:1233-2057:82       98.06       825       16       0       645518       646342       825       1       0.0       1509         32       gi   480132254   gb   APRF01000008.1   (B a)0XA-199:H0637466:1233-2057:82       98.06       825       16       0       645518       646342       825       1       0.0       1509         32       gi   480132254   gb   APRF01000008.1   (B a)0XA-150:GQ853681:1-825:825       98.0                                                                                                    | 26 gi 480132254 gb APRF010                                | 000008.1  (Bla)OX/                      | A-66:EF051061:485-1309:825            | 98.18                               | 825                                           | 15                     | 0      | 645518  | 646342                        | 825       | 1             | 0.0                     | 1516                                       |
| 28       g1 480132254 g0 APRF01000008.1        (B1a)OXA-205:A8634250:1-825:825       98.06       825       16       0       645518       646342       825       1       0.0       1509         29       gi 480132254 gb APRF01000008.1        (B1a)OXA-203:HQ998857:1-825:825       98.06       825       16       0       645518       646342       825       1       0.0       1509         30       gi 480132254 gb APRF01000008.1        (B1a)OXA-202:HQ734813:1-825:825       98.06       825       16       0       645518       646342       825       1       0.0       1509         31       gi 480132254 gb APRF01000008.1 B a)OXA-199:HQ637466:1233-2057:82       98.06       825       16       0       645518       646342       825       1       0.0       1509         32       gi 480132254 gb APRF01000008.1 B a)OXA-199:HQ637466:1233-2057:82       98.06       825       16       0       645518       646342       825       1       0.0       1509         32       gi 480132254 gb APRF01000008.1        (B1a)OXA-150:GQ853681:1-825:825       98.06       825       16       0       645518       646342       825       1       0.0       1509         33       gi 480132254 gb APRF01000008.1        (B1a)OXA-144:FJ872530:1-825:                                                                                                    | 27 gi 480132254 gb APRF010                                | 000008.1  (Bla)OX                       | (A-249:HE963770:1-825:825             | 98.06                               | 825                                           | 16                     | 0      | 645518  | 646342                        | 825       | 1             | 0.0                     | 1509                                       |
| 29       g1 480132254 g0 APRF01000008.1        (Bla)OXA-203:HQ998857:1-825:825       98.06       825       16       0       645518       646342       825       1       0.0       1509         30       gi 480132254 gb APRF01000008.1        (Bla)OXA-202:HQ734813:1-825:825       98.06       825       16       0       645518       646342       825       1       0.0       1509         31       gi 480132254 gb APRF01000008.1 B a)OXA-199:HQ637466:1233-2057:82       98.06       825       16       0       645518       646342       825       1       0.0       1509         32       gi 480132254 gb APRF01000008.1 B a)OXA-199:HQ637466:1233-2057:82       98.06       825       16       0       645518       646342       825       1       0.0       1509         32       gi 480132254 gb APRF01000008.1        (Bla)OXA-150:GQ853681:1-825:825       98.06       825       16       0       645518       646342       825       1       0.0       1509         33       gi 480132254 gb APRF01000008.1        (Bla)OXA-144:FJ872530:1-825:825       98.06       825       16       0       645518       646342       825       1       0.0       1509         33       gi 480132254 gb APRF01000008.1        (Bla)OXA-144:FJ872530:1-825:                                                                                                    | 28 gi 480132254 gb APRF010                                | 000008.1  (Bla)OX                       | KA-206:AB634250:1-825:825             | 98.06                               | 825                                           | 16                     | 0      | 645518  | 646342                        | 825       | 1             | 0.0                     | 1509                                       |
| 30       g1 480132254 gb APRF01000008.1        (b1a)OXA-202:HQ/34813:1-825:825       98.06       825       16       0       645518       646342       825       1       0.0       1509         31       gi 480132254 gb APRF01000008.1        B1a)OXA-199:HQ637466:1233-2057:82       98.06       825       16       0       645518       646342       825       1       0.0       1509         32       gi 480132254 gb APRF01000008.1        (B1a)OXA-150:GQ853681:1-825:825       98.06       825       16       0       645518       646342       825       1       0.0       1509         33       gi 480132254 gb APRF01000008.1        (B1a)OXA-144:FJ872530:1-825:825       98.06       825       16       0       645518       646342       825       1       0.0       1509         33       gi 480132254 gb APRF01000008.1        (B1a)OXA-144:FJ872530:1-825:825       98.06       825       16       0       645518       646342       825       1       0.0       1509                                                                                                    | 29 gi 480132254 gb APRF010                                | 000008.1  (Bla)OX                       | A-203:HQ998857:1-825:825              | 98.06                               | 825                                           | 16                     | 0      | 645518  | 646342                        | 825       | 1             | 0.0                     | 1509                                       |
| 31 g1[480132254]g0]APRF01000008.1[81a]0XA-199:HQ63/46b:1233-205/:82       98.06       825       16       0       645518       646342       825       1       0.0       1509         32 gi[480132254]gb]APRF01000008.1]       (Bla)0XA-150:GQ853681:1-825:825       98.06       825       16       0       645518       646342       825       1       0.0       1509         33 gi[480132254]gb]APRF01000008.1]       (Bla)0XA-144:FJ872530:1-825:825       98.06       825       16       0       645518       646342       825       1       0.0       1509                                                                                                    | 30 g1 480132254   gb   APRF010                            | 000008.1  (Bla)OX                       | A-202:HQ734813:1-825:825              | 98.06                               | 825                                           | 16                     | 0      | 645518  | 646342                        | 825       | 1             | 0.0                     | 1509                                       |
| 32 g1[480132254]g0]APRF01000008.1]       (b1a)OXA-150:GQ853681:1-825:825       98.06       825       16       0       645518       646342       825       1       0.0       1509         33 g1[480132254]gb]APRF01000008.1]       (B1a)OXA-144:FJ872530:1-825:825       98.06       825       16       0       645518       646342       825       1       0.0       1509                                                                                                    | 31 g1 480132254 gb APRF010                                | 000008.1 BIa)OXA-                       | 199:HQ63/466:1233-2057:82             | 98.06                               | 825                                           | 16                     | 0      | 645518  | 646342                        | 825       | 1             | 0.0                     | 1509                                       |
| 35 g114801522541g01APKr01000008.1 (b1a)0XA-144:F1872530:1-825:825 98.06 825 16 0 645518 646342 825 1 0.0 1509                                                                                                    | 52 g1 480132254 g0 APRF010                                | 000008.1  (Bia)OX                       | A-150:GQ853681:1-825:825              | 98.06                               | 825                                           | 10                     | 0      | 645518  | 646342                        | 825       | 1             | 0.0                     | 1509                                       |
|                                                                                                    | 55 g1 480132254   g0   APRF010                            | 000008.1  (Bla)O)                       | XA-144:FJ8/2530:1-825:825             | 98.06                               | 825                                           | 10                     | 0      | 645518  | 646342                        | 825       | 1             | 0.0                     | 1509                                       |
| 0-9 g1[480132254]g0]APK701000008.11 [01a]07A-128:E03/5515:1-825:825 98:06 825 16 0 645518 646542 825 1 0.0 1509                                                                                                    | 54 g1 480132254   gD   APRF010                            | 000008.1  (BIa)OX                       | VA-128:EU3/5515:1-825:825             | 98.06                               | 825                                           | 10                     | 0      | 645518  | 646342                        | 825       | 1             | 0.0                     | 1509                                       |

Select and copy the blast output and paste in the XL-sheet and reduce the redundancy using removes duplicates from the QSS and QSE column.

# 7. Use of XL function to reduce redundancy

| Children of the second | Accueil                           | Insertion                        | Mise ei             | n page            | Formules                 | Doni      | nées  | Révisio                           | n Affichage                                |                                                                                                    |         |              |                               |        |           |                         |                              |
|------------------------|-----------------------------------|----------------------------------|---------------------|-------------------|--------------------------|-----------|-------|-----------------------------------|--------------------------------------------|----------------------------------------------------------------------------------------------------|---------|--------------|-------------------------------|--------|-----------|-------------------------|------------------------------|
| À p<br>fichi           | partir du À pa<br>ier Access site | rtir du À partir<br>Web du texte | À partir o<br>sourc | d'autres<br>ces * | Connexions<br>existantes | Actuali   | )     | Connexio<br>Propriété<br>Modifier | ons<br>is<br>Tes liens d'accès             | $ \begin{array}{c}  \underline{A} \downarrow \\  \underline{Z} \downarrow \\  \underline{Z} \downarrow \\  \underline{A} \downarrow \end{array} $ $ \begin{array}{c}  \underline{A} \\  \underline{Z} \downarrow \\  \underline{A} \\  \end{array} $ $ \begin{array}{c}  \underline{A} \\  \underline{Z} \downarrow \\  \end{array} $ | Fil     | trer y       | Effacer<br>Réapplic<br>Avancé | juer   | Convertir | Supprimer<br>es doublon | Validation de<br>s données * |
| e.                     |                                   | Données                          | externes            |                   |                          |           |       | Connexio                          | ins                                        | C.                                                                                                    | Trie    | r et filtrer | 9                             |        |           |                         | Outils de donn               |
|                        | A1                                | <b>▼</b> (?                      | f,                  | Que               | ry id                    |           |       |                                   |                                            |                                                                                                    |         |              |                               |        |           |                         |                              |
|                        |                                   | A                                |                     |                   | В                        |           |       | С                                 | D                                          | E                                                                                                    | F       | G            | Н                             | 1      | J         | K                       | L                            |
| 1                      | Qu                                | iery id                          |                     | D                 | atabase id               |           | % Id  | entity                            | Alignment length                           | Mismatches                                                                                                    | Gap     | QSS*         | QSE**                         | DSS*** | DSE****   | e-value                 | Bit score                    |
| 2 g                    | i 480132254 g                     | b APRF0100000                    | 8.1 amas            | se_class          | -A):NC_010410            | :2507740  | 10    | 0.00                              | 1275                                       | 0                                                                                                    | 0       | 315294       | 316568                        | 1275   | 1         | 0.0                     | 2527                         |
| 3 g                    | i 480132254 g                     | b APRF0100000                    | )8.1  (BI           | a)OXA-69          | AY750911:1-8             | 25:825    | 10    | 0.00                              | 825                                        | 0                                                                                                    | 0       | 645518       | 646342                        | 825    | 1         | 0.0                     | 1635                         |
| 4 g                    | i 480132254 g                     | b APRF0100000                    | )8.1  (Bla          | a)OXA-24          | 8:HE963769:1-            | 825:825   | 99    | .88                               | 825                                        | 1                                                                                                    | 0       | 645518       | 646342                        | 825    | 1         | 0.0                     | 1628                         |
| 5 g                    | i 480132254 g                     | b APRF0100000                    | 08.1  (Bla          | a)OXA-11          | 2:EF650038:1-            | 825:825   | 99    | .88                               | 825                                        | 1                                                                                                    | 0       | 645518       | 646342                        | 825    | 1         | 0.0                     | 1628                         |
| 6 g                    | i 480132254 g                     | b APRF0100000                    | )8.1  (Bla          | a)OXA-11          | 0:EF650036:1-            | 825:825   | 99    | .88                               | 825                                        | 1                                                                                                    | 0       | 645518       | 646342                        | 825    | 1         | 0.0                     | 1628                         |
| 7 g                    | i 480132254 g                     | b APRF0100000                    | )8.1  (Bla          | a)OXA-10          | 7:EF650033:1-            | 825:825   | 99    | .88                               | 825                                        | 1                                                                                                    | 0       | 645518       | 646342                        | 825    | 1         | 0.0                     | 1628                         |
| 8 g                    | i 480132254 g                     | b APRF0100000                    | )8.1  (BI           | a)OXA-92          | ::DQ335566:1-0           | 825:825   | 99    | .88                               | 825                                        | 1                                                                                                    | 0       | 645518       | 646342                        | 825    | 1         | 0.0                     | 1628                         |
| 9 g                    | i 480132254 g                     | b APRF0100000                    | )8.1  (Bla          | a)OXA-25          | 0:HE963771:1-            | 825:825   | 99    | 9.76                              | 825                                        | 2                                                                                                    | 0       | 645518       | 646342                        | 825    | 1         | 0.0                     | 1620                         |
| 10 g                   | i 480132254 g                     | b APRF0100000                    | )8.1  (Bla          | a)OXA-12          | 0:HE963768:1-            | 825:825   | 98    | 8.91                              | 825                                        | 9                                                                                                    | 0       | 645518       | 646342                        | 825    | 1         | 0.0                     | 1564                         |
| 11 g                   | i 480132254 g                     | b APRF0100000                    | )8.1  (Bla          | a)OXA-20          | 8:FR853176:1-            | 825:825   | 98    | 3.55                              | 825                                        | 12                                                                                                    | 0       | 645518       | 646342                        | 825    | 1         | 0.0                     | 1540                         |
| 12 g                   | i 480132254 g                     | 6 APRF0100000                    | 08.1) (DI           | a)OXA-88          | DQ392963.9-1             | 333.825   | 98    | 3.55                              | 825                                        | 12                                                                                                    | 0       | 645518       | 646342                        | 825    | 1         | 0.0                     | 1540                         |
| 13 g                   | i 480132254 g                     | b APRF0100000                    | 08.1  (BI           | a)OXA-65          | 5:AY750908:1-8           | 25:825    | 98    | 3.55                              | 825                                        | 12                                                                                                    | 0       | 645518       | 646342                        | 825    | 1         | 0.0                     | 1540                         |
| 14 g                   | i 480132254 g                     | b APRF0100000                    | )8.1  (BI           | a)OXA-95          | :DQ519089:9-             | 833:825   | 98    | 3.42                              | 825                                        | 13                                                                                                    | 0       | 645518       | 646342                        | 825    | 1         | 0.0                     | 1532                         |
| 15 g                   | i 480132254 g                     | b APRF0100000                    | )8.1  (BI           | a)OXA-94          | :DQ519088:9-1            | 333:825   |       | 2.42                              | 015                                        | 12                                                                                                    | - 0     | CALE 10      | 505212                        | SZ     | 1         | 0.0                     | 1532                         |
| 16 g                   | i 480132254 g                     | b APRF0100000                    | )8.1 (Bla)(         | OXA-91:D          | Q519086:1199             | -2023:825 | Supp  | primer les                        | avertissements e                           | n double                                                                                                    |         |              | He                            | ~ )    | 1         | 0.0                     | 1532                         |
| 17 g                   | i 480132254 g                     | b APRF0100000                    | )8.1  (Bla          | a)OXA-180         | D:HM570036:1-            | 825:825   |       |                                   | - Fried - Arrived -                        |                                                                                                    |         |              |                               |        | 1         | 0.0                     | 1524                         |
| 18 g                   | i 480132254 g                     | b APRF0100000                    | 08.1  (Bla          | a)OXA-98          | :AM279652:1-1            | 825:825   | elles | osont Omo                         | e excel a trouve de<br>as sélectionnées le | es aonnees pr                                                                                                    | nas si  | votre selei  | ction. Cor                    | nme    | 1         | 0.0                     | 1524                         |
| 19 g                   | i 480132254 g                     | b APRF0100000                    | 08.1  (BI           | a)OXA-64          | L:AY750907:1-8           | 25:825    | CIICS | ne som p                          | as selection mees, e                       | area the action                                                                                                    | pas se  | pprinces     | •                             |        | 1         | 0.0                     | 1524                         |
| 20 g                   | i 480132254 g                     | b APRF0100000                    | 08.1  (Bla          | a)OXA-21          | 7:JN603240:1-            | 825:825   | Que   | voulez-vo                         | us faire ?                                 |                                                                                                    |         |              |                               |        | 1         | 0.0                     | 1516                         |
| 21 g                   | i 480132254 g                     | b APRF0100000                    | 08.1  (Bla          | a)OXA-21          | 6:FR865168:1-            | 825:825   | 0     | Étendre                           | a sélection                                |                                                                                                    |         |              |                               |        | 1         | 0.0                     | 1516                         |
| 22 g                   | i 480132254 g                     | b APRF0100000                    | 08.1  (Bla          | a)OXA-13          | 0:EU547445:1-            | 825:825   | 0     | Continue                          | r avec la célection (                      |                                                                                                    |         |              |                               |        | 1         | 0.0                     | 1516                         |
| 23 g                   | i 480132254 g                     | b APRF0100000                    | )8.1  (Bla          | a)OXA-11          | 7:GQ423625:1-            | 825:825   |       |                                   | avec la selection i                        | en cours                                                                                                    |         |              |                               |        | 1         | 0.0                     | 1516                         |
| 24 g                   | i 480132254 g                     | b APRF0100000                    | )8.1  (BI           | a)OXA-77          | AY949202:1-8             | 25:825    |       |                                   |                                            |                                                                                                    |         |              |                               |        | 1         | 0.0                     | 1516                         |
| 25 g                   | i 480132254 g                     | b APRF0100000                    | 08.1  (BI           | a)OXA-68          | 3:AY750910:1-8           | 25:825    |       |                                   |                                            | upprimer les d                                                                                                    | loublor | 15           | Annulei                       |        | 1         | 0.0                     | 1516                         |
| 26 g                   | i 480132254 g                     | b APRF0100000                    | )8.1  (Bla          | )OXA-66:8         | EF051061:485-            | 1309:825  |       |                                   |                                            |                                                                                                    |         |              |                               |        | 1         | 0.0                     | 1516                         |
| 27 g                   | i 480132254 g                     | b APRF010000                     | )8.1  (Bla          | a)OXA-24          | 9:HE963770:1-            | 825:825   | 98    | 8.06                              | 825                                        | 16                                                                                                    | 0       | 645518       | 646342                        | 825    | 1         | 0.0                     | 1509                         |
| 28 g                   | i 480132254 g                     | b APRF010000                     | )8.1  (Bla          | a)OXA-20          | 6:AB634250:1-            | 825:825   | 98    | 8.06                              | 825                                        | 16                                                                                                    | 0       | 645518       | 646342                        | 825    | 1         | 0.0                     | 1509                         |
| 29 g                   | i 480132254 g                     | b APRF0100000                    | )8.1  (Bla          | a)OXA-20          | 3:HQ998857:1-            | 825:825   | 98    | 8.06                              | 825                                        | 16                                                                                                    | 0       | 645518       | 646342                        | 825    | 1         | 0.0                     | 1509                         |
| 30 g                   | i 480132254 g                     | b APRF010000                     | 08.1  (Bla          | a)OXA-20          | 2:HQ734813:1-            | 825:825   | 98    | 8.06                              | 825                                        | 16                                                                                                    | 0       | 645518       | 646342                        | 825    | 1         | 0.0                     | 1509                         |
| 31 g                   | i 480132254 g                     | b APRF010000                     | 08.1 Bla)C          | DXA-199:H         | Q637466:123              | -2057:82  | 98    | 8.06                              | 825                                        | 16                                                                                                    | 0       | 645518       | 646342                        | 825    | 1         | 0.0                     | 1509                         |
| 32 g                   | i 480132254 g                     | b APRF010000                     | )8.1  (Bla          | a)OXA-15          | D:GQ853681:1-            | 825:825   | 98    | 8.06                              | 825                                        | 16                                                                                                    | 0       | 645518       | 646342                        | 825    | 1         | 0.0                     | 1509                         |
| 33 g                   | i 480132254 g                     | b APRF010000                     | )8.1  (BI           | a)OXA-14          | 4:FJ872530:1-            | 325:825   | 98    | 8.06                              | 825                                        | 16                                                                                                    | 0       | 645518       | 646342                        | 825    | 1         | 0.0                     | 1509                         |
| 24 -                   | 14001200541-                      | - LADDE0100000                   | 0 11 /DI-           | NOVA 17           | 0.0107001.0              | 000.000   | 0.0   | 06                                | 075                                        | 16                                                                                                    | 0       | CACC10       | 646242                        | 075    | 1         | 0.0                     | 1500                         |

# 8. Use of XL function to reduce redundancy

| (    | n 🖬 🤊 - (                           | (H - ) <del>+</del>             |        |                             | -                        | -                                                                                                    | -              | XL_File                | For_ARG_A    | NALYS    | IS [Mod                                                                                                    | le de con                                                                                                    | npatibili | ité] - Micr | osoft Excel             |                           |
|------|-------------------------------------|---------------------------------|--------|-----------------------------|--------------------------|----------------------------------------------------------------------------------------------------|----------------|------------------------|--------------|----------|----------------------------------------------------------------------------------------------------|----------------------------------------------------------------------------------------------------|-----------|-------------|-------------------------|---------------------------|
| E.E. | Accueil                             | Insertion                       | М      | ise en page                 | Formules                 | Donn                                                                                                    | ées Réi        | ision Affichage        |              |          |                                                                                                    |                                                                                                    |           |             |                         |                           |
| À    | partir du À par<br>hier Access site | tir du À partir<br>Web du texte | À pa   | artir d'autres<br>sources * | Connexions<br>existantes | Image: Connexions       Image: Connexions         Actualiser       Image: Connexions         Actualiser       Image: Connexions         Image: Connexions       Image: Connexions         Image: Connexions       Image: Connexions <tr< td=""><td>uer o</td><td>Convertir</td><td>Supprimer<br/>es doublon</td><td>Validation o<br/>s données</td></tr<> |                |                        |              |          |                                                                                                    |                                                                                                    | uer o     | Convertir   | Supprimer<br>es doublon | Validation o<br>s données |
|      |                                     | Donnees                         | exterr | nes                         |                          |                                                                                                    | Conn           | exions                 |              | Trier    | et filtrer                                                                                                    | 0                                                                                                    |           |             | 1                       | Outils de don             |
|      | A2                                  | - (*                            |        | ∫x gi 4                     | 30132254 gb              | APRFO                                                                                                    | 1000008.1      |                        |              |          |                                                                                                    |                                                                                                    |           |             |                         |                           |
|      | -                                   | A                               |        | _                           | В                        |                                                                                                    | С              | D                      | E            | F        | G                                                                                                    | Н                                                                                                    | 1         | J           | K                       | L                         |
| 1    | Qu                                  | ery id                          |        | D                           | atabase id               |                                                                                                    | % Identity     | Alignment length       | Mismatches   | Gap      | QSS*                                                                                                    | QSE**                                                                                                    | DSS***    | DSE****     | e-value                 | Bit score                 |
| 2    | gi 480132254 gb                     | APRF010000                      | 08.1 a | amase_class                 | A):NC_010410:            | 2507740                                                                                                    | 100.00         | 1275                   | 0            | 0        | 315294                                                                                                    | 316568                                                                                                    | 1275      | 1           | 0.0                     | 2527                      |
| 3    | gi 480132254 gb                     | APRF010000                      | 08.1   | (Bla)OXA-69                 | AY750911:1-82            | 5:825                                                                                                    | 100.00         | 825                    | 0            | 0        | 645518                                                                                                    | 646342                                                                                                    | 825       | 1           | 0.0                     | 1635                      |
| 4    | gi 480132254 gb                     | APRF010000                      | 08.1   | (Bla)OXA-24                 | 8:HE963769:1-8           | 25:825                                                                                                    | 99.88          | 825                    | 1            | 0        | 645518                                                                                                    | 646342                                                                                                    | 825       | 1           | 0.0                     | 1628                      |
| 5    | gi 480132254 gb                     | APRF010000                      | 08.1   | (Bla)OXA-11                 | 2:EF650038:1-8           | 25:825                                                                                                    | 99.88          | 825                    | 1            | 0        | 645518                                                                                                    | 646342                                                                                                    | 825       | 1           | 0.0                     | 1628                      |
| 6    | gi 480132254 gb                     | APRF010000                      | 08.1   | (Bla)OXA-11                 | 0:EF650036:1-8           | 25:825                                                                                                    | 99.88          | 825                    | 1            | 0        | 645518                                                                                                    | 646342                                                                                                    | 825       | 1           | 0.0                     | 1628                      |
| 7    | gi 480132254 gb                     | APRF010000                      | 08.1   | (Bla)OXA-10                 | 7:EF650033:1-8           | 25:825                                                                                                    | 99.88          | 825                    | 1            | 0        | 645518                                                                                                    | 646342                                                                                                    | 825       | 1           | 0.0                     | 1628                      |
| 8    | gi 480132254 gb                     | APRF010000                      | 08.1   | (Bla)OXA-92                 | :DQ335566:1-8            | 25:825                                                                                                    | 99.88          | 825                    | 1            | 0        | 645518                                                                                                    | 646342                                                                                                    | 825       | 1           | 0.0                     | 1628                      |
| 9    | gi 480132254 gb                     | APRF010000                      | 08.1   | (Bla)OXA-25                 | 0:HE963771:1-8           | 25:825                                                                                                    | 99.76          | 825                    | 2            | 0        | 645518                                                                                                    | 646342                                                                                                    | 825       | 1           | 0.0                     | 1620                      |
| 10   | gi 480132254 gb                     | APRF010000                      | 08.1   | (Bla)OXA-12                 | 0:HE963768:1-8           | 25:825                                                                                                    | 98.91          | 825                    | 9            | 0        | 645518                                                                                                    | 646342                                                                                                    | 825       | 1           | 0.0                     | 1564                      |
| 11   | gi 480132254 gb                     | APRF010000                      | 08.1   | (Bla)OXA-20                 | 8:FR853176:1-8           | 25:825                                                                                                    | 98.55          | 825                    | 12           | 0        | 645518                                                                                                    | 646342                                                                                                    | 825       | 1           | 0.0                     | 1540                      |
| 12   | gi 480132254 gb                     | APRF010000                      | 08.1   | (Bla)OXA-88                 | :DQ392963:9-8            | 33:825                                                                                                    | 98.55          | 825                    | 12           | 0        | 645518                                                                                                    | 646342                                                                                                    | 825       | 1           | 0.0                     | 1540                      |
| 13   | gi 480132254 gb                     | APRF010000                      | 08.1   | (Bla)OXA-65                 | :AY750908:1-8            | Supprin                                                                                                    | ner les doul   | olons                  |              |          |                                                                                                    | and the second second se | 8         | X           | 0.0                     | 1540                      |
| 14   | gi 480132254 gb                     | APRF010000                      | 08.1   | (Bla)OXA-95                 | :DQ519089:9-8            | ouppin                                                                                                    |                | , one                  |              |          | The state of the state of the s |                                                                                                    |           |             | 0.0                     | 1532                      |
| 15   | gi 480132254 gb                     | APRF010000                      | 08.1   | (Bla)OXA-94                 | :DQ519088:9-8            | Pour su                                                                                                    | upprimer les v | aleurs en double, séle | ctionnez une | ou plusi | eurs colo                                                                                                    | nnes cont                                                                                                    | enant d   | es 📕        | 0.0                     | 1532                      |
| 16   | gi 480132254 gb                     | APRF010000                      | 08.1   | Bla)OXA-91:D                | Q519086:1199-            | doublo                                                                                                    | ns.            |                        |              | enstaan. |                                                                                                    |                                                                                                    |           |             | 0.0                     | 1532                      |
| 17   | gi 480132254 gb                     | APRF010000                      | 08.1   | (Bla)OXA-180                | 0:HM570036:1-            | -                                                                                                    |                |                        |              | 1        |                                                                                                    |                                                                                                    |           |             | 0.0                     | 1524                      |
| 18   | gi 480132254 gb                     | APRF010000                      | 08.1   | (Bla)OXA-98                 | :AM279652:1-8            | 3                                                                                                    | Sélectionne    | r tout                 | tionner tout |          | Mes donn                                                                                                    | ees ont d                                                                                                    | es en-te  | tes         | 0.0                     | 1524                      |
| 19   | gi 480132254 gb                     | APRF010000                      | 08.1   | (Bla)OXA-64                 | AY750907:1-8             | Generation                                                                                                    |                |                        | 2            |          |                                                                                                    |                                                                                                    |           |             | 0.0                     | 1524                      |
| 20   | gi 480132254 gb                     | APRF010000                      | 08.1   | (Bla)OXA-21                 | 7:JN603240:1-8           |                                                                                                    |                |                        |              |          |                                                                                                    |                                                                                                    |           |             | 0.0                     | 1516                      |
| 21   | gi 480132254 gb                     | APRF010000                      | 08.1   | (Bla)OXA-21                 | 6:FR865168:1-8           | Colon                                                                                                    | nes            |                        |              |          |                                                                                                    |                                                                                                    |           | -           | 0.0                     | 1516                      |
| 22   | gi 480132254 gb                     | APRF010000                      | 08.1   | (Bla)OXA-13                 | 0:EU547445:1-8           | Qu Qu                                                                                                    | iery id        |                        |              |          |                                                                                                    |                                                                                                    |           | =           | 0.0                     | 1516                      |
| 23   | gi 480132254 gb                     | APRF010000                      | 08.1   | (Bla)OXA-11                 | 7:GQ423625:1-6           | 🔽 Da                                                                                                    | itabase id     |                        |              |          |                                                                                                    |                                                                                                    |           |             | 0.0                     | 1516                      |
| 24   | gi 480132254 gb                     | APRF010000                      | 08.1   | (Bla)OXA-77                 | :AY949202:1-8            | 8 📝 % Identity                                                                                                    |                |                        |              |          |                                                                                                    |                                                                                                    |           | 0.0         | 1516                    |                           |
| 25   | gi 480132254 gb                     | APRF010000                      | 08.1   | (Bla)OXA-68                 | :AY750910:1-8            |                                                                                                    | anment lena    | h                      |              |          |                                                                                                    |                                                                                                    |           |             | 0.0                     | 1516                      |
| 26   | gi 480132254 gb                     | APRF010000                      | 08.1   | (Bla)OXA-66:                | F051061:485-1            | 1 V Mismatches                                                                                                    |                |                        |              |          |                                                                                                    |                                                                                                    |           | -           | 0.0                     | 1516                      |
| 27   | gi 480132254 gb                     | APRF010000                      | 08.1   | (Bla)OXA-24                 | 9:HE963770:1-8           | 100 100                                                                                                    |                |                        |              |          |                                                                                                    |                                                                                                    |           |             | 0.0                     | 1509                      |
| 28   | gi 480132254 gb                     | APRF010000                      | 08.1   | (Bla)OXA-20                 | 6:AB634250:1-8           |                                                                                                    |                |                        |              |          | 01                                                                                                    |                                                                                                    |           |             | 0.0                     | 1509                      |
| 29   | gi 480132254 gb                     | APRF010000                      | 08.1   | (Bla)OXA-20                 | 3:HQ998857:1-            |                                                                                                    |                |                        |              |          | OK                                                                                                    |                                                                                                    | Annul     | er          | 0.0                     | 1509                      |
| 30   | gi 480132254 gb                     | APRF010000                      | 08.1   | (Bla)OXA-20                 | 2:HQ734813:1-8           |                                                                                                    |                |                        |              |          | Carlantin Laws                                                                                                    |                                                                                                    |           |             | 0.0                     | 1509                      |
| 31   | gi 480132254 gb                     | APRF010000                      | 08.1 8 | Bla)OXA-199:H               | IQ637466:1233            | 2057:82                                                                                                    | 98.06          | 825                    | 16           | 0        | 645518                                                                                                    | 646342                                                                                                    | 825       | 1           | 0.0                     | 1509                      |

# 9. Use of XL function to reduce redundancy

| C  | 12              | 1. 17                   | (u -                | ) =                                     |                  |                   | -                        | -                | -                  |                                  | XL_File         | For_ARG_A                   | NALYS               | SIS [Mod     | e de con                      | npatibil  | ité] - Micr | osoft Excel             |                           |
|----|-----------------|-------------------------|---------------------|-----------------------------------------|------------------|-------------------|--------------------------|------------------|--------------------|----------------------------------|-----------------|-----------------------------|---------------------|--------------|-------------------------------|-----------|-------------|-------------------------|---------------------------|
| E. | 9               | Accueil                 | In                  | sertion                                 | Mise e           | n page            | Formules                 | Donn             | iées Ré            | ivision                          | Affichage       |                             |                     |              |                               |           |             |                         |                           |
| fi | À part<br>chier | tir du À p<br>Access si | Dartir du<br>te Web | À partir<br>du texte                    | À partir<br>sour | d'autres<br>ces * | Connexions<br>existantes | Actualis<br>tout | Con<br>Prop<br>Mod | nexions<br>priétés<br>fifier les | liens d'accès   | A<br>A<br>A<br>A<br>↓ Trier | Fi                  | Itrer        | Etfacer<br>Réapplic<br>Avancé | quer      | Convertir   | Supprimer<br>es doublon | Validation o<br>s données |
|    |                 | 42                      |                     | Jonnees ex                              | xternes          |                   | nospor al -h             | LADDEO           | Long               | 1 exions                         |                 | 111                         | Ine                 | r et tiltrer | 2                             |           |             |                         | Outils de don             |
| -  |                 | AZ                      | 200                 | - (0                                    | J                | *   gi   4        | 80132254 go              | APREO            | 1000008.1          | -1                               | 1.2             |                             |                     |              |                               |           | Dir 105 1   |                         |                           |
| 6- | 3               |                         | A                   |                                         |                  |                   | В                        |                  | C                  |                                  | D               | E                           | F                   | G            | H                             | 1         | J           | K                       | L                         |
| 1  | -               | 1                       | Query ic            |                                         | _                | [                 | Database id              |                  | % Identity         | / Alig                           | nment length    | Mismatches                  | Gap                 | QSS*         | QSE**                         | DSS***    | DSE****     | e-value                 | Bit score                 |
| 2  | gi 4            | 80132254                | gb APR              | RF01000008                              | 8.1 ama          | se_class          | -A):NC_010410:           | 2507740          | 100.00             |                                  | 1275            | 0                           | 0                   | 315294       | 316568                        | 1275      | 1           | 0.0                     | 2527                      |
| 3  | gi 4            | 80132254                | gb AP               | RF01000008                              | 8.1  (B          | a)OXA-6           | 9:AY750911:1-8           | 25:825           | 100.00             |                                  | 825             | 0                           | 0                   | 645518       | 646342                        | 825       | 1           | 0.0                     | 1635                      |
| 4  | gi 4            | 80132254                | gb APP              | RF01000008                              | 3.1  (BI         | a)OXA-24          | 48:HE963769:1-8          | 25:825           | 99.88              |                                  | 825             | 1                           | 0                   | 645518       | 646342                        | 825       | 1           | 0.0                     | 1628                      |
| 5  | gi 4            | 80132254                | gb AP               | RF01000008                              | 3.1  (BI         | a)OXA-1           | 12:EF650038:1-8          | 25:825           | 99.88              |                                  | 825             | 1                           | 0                   | 645518       | 646342                        | 825       | 1           | 0.0                     | 1628                      |
| 6  | gi 4            | 80132254                | gb APF              | RF01000008                              | 3.1  (BI         | a)OXA-1           | 10:EF650036:1-8          | 25:825           | 99.88              |                                  | 825             | 1                           | 0                   | 645518       | 646342                        | 825       | 1           | 0.0                     | 1628                      |
| 7  | gi 4            | 80132254                | gb APR              | RF01000008                              | 3.1  (BI         | a)OXA-10          | 07:EF650033:1-8          | 25:825           | 99.88              |                                  | 825             | 1                           | 0                   | 645518       | 646342                        | 825       | 1           | 0.0                     | 1628                      |
| 8  | gi 4            | 80132254                | gb APF              | RF01000008                              | 8.1  (B          | a)OXA-9           | 2:DQ335566:1-8           | 25:825           | 99.88              |                                  | 825             | 1                           | 0                   | 645518       | 646342                        | 825       | 1           | 0.0                     | 1628                      |
| 9  | gi 4            | 80132254                | gb AP               | RF01000008                              | 8.1  (BI         | a)OXA-25          | 0:HE963771:1-8           | 25:825           | 99.76              |                                  | 825             | 2                           | 0                   | 645518       | 646342                        | 825       | 1           | 0.0                     | 1620                      |
| 10 | gi 4            | 80132254                | gbAP                | RF01000008                              | 8.1  (BI         | a)OXA-12          | 0:HE963768:1-8           | 25:825           | 98.91              |                                  | 825             | 9                           | 0                   | 645518       | 646342                        | 825       | 1           | 0.0                     | 1564                      |
| 11 | gi 4            | 80132254                | gb AP               | RF01000008                              | 3.1  (BI         | a)OXA-20          | 08:FR853176:1-8          | 25:825           | 98.55              |                                  | 825             | 12                          | 0                   | 645518       | 646342                        | 825       | 1           | 0.0                     | 1540                      |
| 12 | gi 4            | 80132254                | gb AP               | RF01000008                              | 8.1  (BI         | a)OXA-8           | 8:DQ392963:9-8           | 33:825           | 98.55              | -                                | 825             | 12                          | 0                   | 645518       | 646342                        | 825       | 1           | 0.0                     | 1540                      |
| 13 | gi 4            | 80132254                | gb AP               | RF0100008                               | 8.1  (B          | a)OXA-6           | 5:AY750908:1-8           | Supprir          | ner les dou        | hlons                            |                 |                             |                     |              |                               | 2         | X           | 0.0                     | 1540                      |
| 14 | gi 4            | 80132254                | gbAP                | RF0100008                               | 8.1  (BI         | a)OXA-9           | 5:DQ519089:9-8           | Suppin           | ner ies uou        | ioions                           | -               |                             | - 10                | -            | -                             |           |             | 0.0                     | 1532                      |
| 15 | gi 4            | 80132254                | gbAP                | RF0100008                               | 3.1  (BI         | a)OXA-9           | 4:DQ519088:9-8           | Pour su          | upprimer les       | valeurs                          | en double, séle | ctionnez une (              | ou olus             | ieurs colo   | nnes cont                     | tenant d  | es          | 0.0                     | 1532                      |
| 16 | gi 4            | 80132254                | gbAP                | RF01000008                              | 8.1  Bla)        | OXA-91:0          | Q519086:1199-            | doublo           | ns.                | 1000000000                       |                 |                             | 970 <b>1</b> 967 19 |              |                               |           |             | 0.0                     | 1532                      |
| 17 | gi 4            | 80132254                | gbAP                | RF0100008                               | 8.1  (Bla        | a)OXA-18          | 0:HM570036:1-            |                  |                    |                                  |                 |                             | Treat.              |              |                               |           |             | 0.0                     | 1524                      |
| 18 | gi 4            | 80132254                | gbAP                | RF0100008                               | 8.1  (B)         | a)OXA-9           | 8:AM279652:1-8           | 3                | Sélectionne        | er tout                          | B Déséleo       | tionner tout                |                     | Mes donn     | ées ont d                     | les en-tê | tes         | 0.0                     | 1524                      |
| 19 | gi 4            | 80132254                | gbAP                | RF0100008                               | 8.1  (B          | a)OXA-6           | 4:AY750907:1-8           | Letting          |                    |                                  | C. Contraction  |                             | ļ                   |              |                               |           |             | 0.0                     | 1524                      |
| 20 | gi 4            | 80132254                | gbAP                | RF0100008                               | 8.1  (B)         | a)OXA-2           | 17:JN603240:1-8          |                  |                    |                                  |                 |                             |                     |              |                               |           |             | 0.0                     | 1516                      |
| 21 | gi 4            | 80132254                | gbAP                | RF0100008                               | 8.1  (BI         | a)OXA-21          | 6:FR865168:1-8           | Colon            | nes                |                                  |                 |                             |                     |              |                               |           |             | 0.0                     | 1516                      |
| 22 | gi 4            | 80132254                | gbAP                | RF0100008                               | 3.1  (BI         | a)OXA-13          | 0:EU547445.1             | Ga               | ap                 |                                  |                 |                             |                     |              |                               |           |             | 0.0                     | 1516                      |
| 23 | gi 4            | 80132254                | gbAP                | RF01000008                              | 3.1  (BI         | a)OXA-11          | 7:GQ423625:1             | V Q9             | SS*                |                                  |                 |                             |                     |              |                               |           | 101         | 0.0                     | 1516                      |
| 24 | gi 4            | 80132254                | gbAP                | RF01000008                              | 3.1) (B          | a)OXA-7           | 7:AY949202:1-0           | V QS             | SE**               |                                  |                 |                             |                     |              |                               |           | E           | 0.0                     | 1516                      |
| 25 | gi 4            | 80132254                | gbAP                | RF01000008                              | 8.1) (B          | a)OXA-6           | 8:AY750910.1 8           | DS               | S***               |                                  |                 |                             |                     |              |                               |           |             | 0.0                     | 1516                      |
| 26 | gi 4            | 80132254                | gb AP               | RF0100008                               | 8.1  (Bla        | )OXA-66:          | EF051061:485-1           |                  | E***               |                                  |                 |                             |                     |              |                               |           |             | 0.0                     | 1516                      |
| 27 | gi 4            | 80132254                | gbAP                | RF0100008                               | 3.1  (BI         | a)OXA-24          | 9:HE963770:1-8           |                  | ~                  |                                  |                 | _                           | _                   |              |                               |           |             | 0.0                     | 1509                      |
| 28 | gi 4            | 80132254                | gbAP                | RF0100008                               | 8.1  (BI         | a)OXA-20          | 06:AB634250:1-8          |                  |                    |                                  |                 |                             |                     |              |                               |           |             | 0.0                     | 1509                      |
| 29 | gi 4            | 80132254                | gbAP                | RF0100008                               | 8.1  (8)         | a)OXA-20          | 3:HQ998857:1-            |                  |                    |                                  |                 | 2                           | N                   | OK           |                               | Annul     | er          | 0.0                     | 1509                      |
| 30 | gi 4            | 80132254                | gbAP                | RF0100008                               | 8.1  (BI         | a)OXA-20          | 2:HQ734813:1-            | <u></u>          |                    |                                  | -               | -                           |                     |              | -                             |           |             | 0.0                     | 1509                      |
| 31 | gi 4            | 80132254                | gbAP                | RF0100008                               | 8.1 Bla)         | DXA-199:          | HQ637466:1233            | -2057:82         | 98.06              |                                  | 825             | 16                          | 0                   | 645518       | 646342                        | 825       | 1           | 0.0                     | 1509                      |
| 32 | gi 4            | 80132254                | gb AP               | RF0100008                               | 3.1  (BI         | a)OXA-15          | 0:GQ853681:1-8           | 325:825          | 98.06              |                                  | 825             | 16                          | 0                   | 645518       | 646342                        | 825       | 1           | 0.0                     | 1509                      |
| 33 | gi 4            | 80132254                | gbAP                | RF0100008                               | 8.1  (BI         | a)OXA-1           | 44:FJ872530:1-8          | 25:825           | 98.06              |                                  | 825             | 16                          | 0                   | 645518       | 646342                        | 825       | 1           | 0.0                     | 1509                      |
| 34 | L:14            | 00122254                | ab LAD              | 000000000000000000000000000000000000000 | 11 /01           | -1044 1           | 0.011270010-1 0          | 25.025           | 00.00              |                                  | 015             | 16                          | 0                   | CALC 10      | 646243                        | 075       | 1           | 0.0                     | 1500                      |

# 10. Select and delete the gene detetced from same region of query.

|                                                    | ÷                         |                                    |                          | See See              | Aug I                                                  | XL_Fil        | e_For_ARG_AN             | NALYSIS [Mode de | e compatib              | ilité] - M | icrosoft          | Excel                    |                                |                             |            |               |
|----------------------------------------------------|---------------------------|------------------------------------|--------------------------|----------------------|--------------------------------------------------------|---------------|--------------------------|------------------|-------------------------|------------|-------------------|--------------------------|--------------------------------|-----------------------------|------------|---------------|
| Accueil Ins                                        | ertion M                  | lise en page                       | Formules                 | Données              | Révision                                               | Affichage     |                          |                  |                         |            |                   |                          |                                |                             |            |               |
| À partir du À partir du<br>fichier Access site Web | À partir À pa<br>du texte | artir d'autres<br>sources +<br>nes | Connexions<br>existantes | Actualiser<br>tout * | Connexions<br>Propriétés<br>Modifier les<br>Connexions | liens d'accès | A<br>Z↓ZA<br>ZA<br>Trier | Filtrer X Effa   | icer<br>ppliquer<br>ncé | Convert    | ir Supp<br>les do | rimer V<br>ublons<br>Out | alidatio<br>donné<br>tils de d | n des Cor<br>es *<br>onnées | solider Ar | nalyse de Gro |
| A1                                                 | - (9                      | <i>f</i> <sub>≭</sub> Que          | ry id                    |                      |                                                        |               |                          |                  |                         |            |                   |                          |                                |                             |            |               |
| A                                                  |                           |                                    | <i>.</i> %               | В                    |                                                        |               | С                        | D                | E                       | F          | G                 | Н                        | 1                              | j.                          | K          | . L           |
| 1 Query id                                         |                           |                                    | [                        | Database id          |                                                        |               | % Identity               | Alignment length | Mismatch                | es Gap     | QSS*              | QSE**                    | DSS***                         | DSE****                     | e-value    | Bit score     |
| 2 gi 480132254 gb APR                              | F0100008.1                | Bla(Beta-la                        | actamase_clas            | s-A):NC_01041        | 0:2507740-250                                          | 9014:1275     | 100.00                   | 1275             | 0                       | 0          | 315294            | 316568                   | 1275                           | 1                           | 0.0        | 2527          |
| 3 gi 480132254 gb APR                              | F0100008.1                |                                    | (Bla)OXA-6               | 59:AY750911:1-       | 825:825                                                |               | 100.00                   | 825              | 0                       | 0          | 645518            | 646342                   | 825                            | 1                           | 0.0        | 1635          |
| 4 gi 480132254 gb APR                              | F0100008.1                |                                    | -inia)UXA-1              | 16:EU220744:1        | -786:780                                               |               | 98.22                    | 786              | 14                      | 0          | 645539            | 646324                   | 786                            | 1                           | 0.0        | 1447          |
| 5 gi 480132254 gb APR                              | F0100008.1                | Bla(Metallo                        | _beta_lactam             | ase):NC_0104:        | 10:c <mark>1997136-</mark> 19                          | 96441:696     | 100.00                   | 696              | 0                       | 0          | 824521            | 825216                   | 1                              | 696                         | 0.0        | 1380          |
| 6 gi 480130436 gb APR                              | F01000011.1               |                                    | (Bla)OXA-23:             | EF120622:1499        | 9-2320:822                                             |               | 100.00                   | 822              | 0                       | 0          | 306160            | 306981                   | 822                            | 1                           | 0.0        | 1629          |
| 7 gi 480131261 gb APR                              | F01000009.1               | Bla(beta-la                        | actamase_clas            | s-C):NC_01041        | 0:1184557-118                                          | 5747:1191     | 100.00                   | 1161             | 0                       | 0          | 766812            | 767972                   | 31                             | 1191                        | 0.0        | 2302          |
| 8 gi 480131261 gb APR                              | F01000009.1               | Bla(Beta-la                        | actamase_clas            | s-A):NC_01041        | 0:1803480-180                                          | 4499:1020     | 100.00                   | 1020             | 0                       | 0          | 98511             | 99530                    | 1                              | 1020                        | 0.0        | 2022          |
| 9 gi 480130886 gb APR                              | F01000010.1               | Bla(Zn-de                          | pendent_hydro            | plase):NC_010        | 410:882015-88                                          | 2977:963      | 100.00                   | 963              | 0                       | 0          | 185444            | 186406                   | 963                            | 1                           | 0.0        | 1909          |
| 10 gi 480129843 gb APR                             | F01000014.1               |                                    | (Bla)NDM                 | -1:JQ080305:1-       | 813:813                                                |               | 100.00                   | 813              | 0                       | 0          | 13003             | 13815                    | 813                            | 1                           | 0.0        | 1612          |
| 11 gi 480129356 gb APR                             | F01000025.1               |                                    | (Tet)TetA:JX4            | 24423:94438-9        | 95712:1275                                             |               | 100.00                   | 1275             | 0                       | 0          | 8005              | 9279                     | 1                              | 1275                        | 0.0        | 2527          |
| 12 gi 480129356 gb APR                             | F01000025.1               |                                    | (Bla)TEM-1D              | :AF188200:215        | 5-1075:861                                             |               | 100.00                   | 861              | 0                       | 0          | 18680             | 19540                    | 1                              | 861                         | 0.0        | 1707          |
| 13 gi 480129356 gb APR                             | F01000025.1               |                                    | <b>AND TEW</b>           | -42:X98047:1-8       | 344:844                                                |               | 99.41                    | 844              | 5                       | 0          | 18689             | 19532                    | 1                              | 844                         | 0.0        | 1633          |
| 14 gi 480129356 gb APR                             | F01000025.1               |                                    | (AGIy)Aph3''Ia           | :FJ172370:3866       | 58-39483:816                                           |               | 100.00                   | 816              | 0                       | 0          | 25314             | 26129                    | 816                            | 1                           | 0.0        | 1618          |
| 15 gi 480129356 gb APR                             | F01000025.1               |                                    | (AGIy)AadA1-p            | m:JQ690540:79        | 968-8798:831                                           |               | 99.88                    | 802              | 1                       | 0          | 30238             | 31039                    | 30                             | 831                         | 0.0        | 1582          |
| 16 gi 480129356 gb APR                             | F01000025.1               |                                    | -uallEM-1                | 18:AY130285:1        | -785:785                                               |               | 99.75                    | 785              | 2                       | 0          | 18716             | 19500                    | 1                              | 785                         | 0.0        | 1540          |
| 17 gi 480129356 gb APR                             | F01000025.1               |                                    | (Big) TEIVI-1            | 91:JF949916:1        | -/5/:/5/                                               |               | 99.34                    | 757              | 5                       | 0          | 18710             | 19466                    | 1                              | 757                         | 0.0        | 1461          |
| 18 gi 480129356 gb APR                             | F01000025.1               |                                    | (Phe)CatA                | 1:V00622:244-        | 903:660                                                |               | 99.85                    | 660              | 1                       | 0          | 13125             | 13784                    | 660                            | 1                           | 0.0        | 1300          |
| 19 gi 480129356 gb APR                             | F01000025.1               |                                    | (Tet)TetR:HF             | 545434:53576-        | -54226:651                                             |               | 100.00                   | 651              | 0                       | 0          | 7324              | 7974                     | 651                            | 1                           | 0.0        | 1291          |
| 20 gi 480129356 gb APR                             | F01000025.1               |                                    | (AGIy)AadA2              | 24:HQ123586:8        | 8-768:781                                              |               | 93.44                    | 778              | 51                      | 0          | 30260             | 31037                    | 1                              | 778                         | 0.0        | 1138          |
| 21 gi 480129356 gb APR                             | F01000025.1               |                                    | (Sul)Sull:A              | F071413:6700-        | 7539:840                                               |               | 100.00                   | 521              | 0                       | 0          | 1                 | 521                      | 320                            | 840                         | 0.0        | 1033          |
| 22 gi 480129356 gb APR                             | F01000025.1               |                                    | (Sul)Sull:A              | F071413:6700-        | 7539:840                                               |               | 100.00                   | 495              | 0                       | 0          | 31544             | 32038                    | 1                              | 495                         | 0.0        | 981           |
| 23 gi 480129356 gb APR                             | F01000025.1               |                                    | (AGIy)Aac3-              | 1:X15852:1250        | -1783:534                                              |               | 99.06                    | 534              | 5                       | 0          | 28671             | 29204                    | 1                              | 534                         | 0.0        | 1019          |
| 24                                                 |                           |                                    |                          |                      |                                                        |               |                          |                  |                         |            |                   |                          |                                |                             |            |               |
| 25                                                 |                           |                                    |                          |                      |                                                        |               |                          |                  |                         |            |                   |                          |                                |                             |            |               |
| 20                                                 |                           |                                    |                          |                      |                                                        |               |                          |                  |                         |            |                   |                          |                                |                             |            |               |
| 27                                                 |                           |                                    |                          |                      |                                                        |               |                          |                  |                         |            |                   |                          |                                |                             |            |               |
| 20                                                 |                           |                                    |                          |                      |                                                        |               |                          |                  |                         |            |                   |                          |                                |                             |            |               |
| 30                                                 |                           |                                    |                          |                      |                                                        |               |                          |                  |                         |            |                   |                          |                                |                             |            |               |
| 50                                                 |                           |                                    |                          |                      |                                                        |               |                          |                  |                         |            |                   |                          |                                |                             |            |               |

## 11. Final Result

| (        |                                                                                      | And Address of the Owner of the Owner of the Owner of the Owner of the Owner of the Owner of the Owner of the O |                                                             | XL_Fi                                                                                                    | File_For_ARG_ANALYSIS [Mode de compatibilité] - Microsoft Excel |                        |            |                    |                         |                                   |                  |            |               |           |
|----------|--------------------------------------------------------------------------------------|----------------------------------------------------------------------------------------------------|-------------------------------------------------------------|----------------------------------------------------------------------------------------------------|-----------------------------------------------------------------|------------------------|------------|--------------------|-------------------------|-----------------------------------|------------------|------------|---------------|-----------|
| C        | Accueil Insertion N                                                                  | lise en page Formules                                                                                           | Données                                                     | Révision Affichage                                                                                           | e                                                               |                        |            |                    |                         |                                   |                  |            |               |           |
| À<br>fic | partir du À partir du À partir À p<br>hier Access site Web du texte<br>Données exter | artir d'autres<br>sources +<br>rnes                                                                             | Connexions Propriétés Modifier les liens d'accès Connexions | $\begin{array}{c} A \downarrow \\ Z \downarrow \\ Z \downarrow \\ A \downarrow \\ A \downarrow \end{array} $ | Filtrer & Effa                                                  | cer<br>opliquer<br>ncé | onvert     | tir Supp<br>les do | rimer V<br>ublons<br>Ou | alidation<br>donnée<br>tils de de | n des Con<br>s * | solider An | alyse de Grou |           |
|          | B24 🔻 🕤                                                                              | f <sub>x</sub>                                                                                                  |                                                             |                                                                                                    |                                                                 |                        |            |                    |                         |                                   |                  |            |               |           |
|          | A                                                                                    |                                                                                                    | В                                                           |                                                                                                    | С                                                               | D                      | E          | F                  | G                       | Н                                 | 1                | 1          | K             | L.        |
| 1        | Query id                                                                             |                                                                                                    | Database id                                                 |                                                                                                    | % Identity                                                      | Alignment length       | Mismatches | Gap                | QSS*                    | QSE**                             | DSS***           | DSE****    | e-value       | Bit score |
| 2        | gi 480132254 gb APRF01000008.1                                                       | Bla(Beta-lactamase_clas                                                                                         | s-A):NC_010410                                              | 0:2507740-2509014:1275                                                                                       | 100.00                                                          | 1275                   | 0          | 0                  | 315294                  | 316568                            | 1275             | 1          | 0.0           | 2527      |
| 3        | gi 480132254 gb APRF01000008.1                                                       | (Bla)OXA-                                                                                                    | 69:AY750911:1-                                              | 825:825                                                                                                    | 100.00                                                          | 825                    | 0          | 0                  | 645518                  | 646342                            | 825              | 1          | 0.0           | 1635      |
| 4        | gi 480132254 gb APRF01000008.1                                                       | Bla(Metallo_beta_lactam                                                                                         | ase):NC_01041                                               | 0:c1997136-1996441:696                                                                                       | 100.00                                                          | 696                    | 0          | 0                  | 824521                  | 825216                            | 1                | 696        | 0.0           | 1380      |
| 5        | gi 480130436 gb APRF01000011.1                                                       | (Bla)OXA-23                                                                                                    | :EF120622:1499                                              | -2320:822                                                                                                    | 100.00                                                          | 822                    | 0          | 0                  | 306160                  | 306981                            | 822              | 1          | 0.0           | 1629      |
| 6        | gi 480131261 gb APRF01000009.1                                                       | Bla(beta-lactamase_clas                                                                                         | s-C):NC_010410                                              | ):1184557-1185747:1191                                                                                       | 100.00                                                          | 1161                   | 0          | 0                  | 766812                  | 767972                            | 31               | 1191       | 0.0           | 2302      |
| 7        | gi 480131261 gb APRF01000009.1                                                       | Bla(Beta-lactamase_clas                                                                                         | s-A):NC_010410                                              | 0:1803480-1804499:1020                                                                                       | 100.00                                                          | 1020                   | 0          | 0                  | 98511                   | 99530                             | 1                | 1020       | 0.0           | 2022      |
| 8        | gi 480130886 gb APRF01000010.1                                                       | Bla(Zn-dependent_hydr                                                                                           | olase):NC_0104                                              | 410:882015-882977:963                                                                                        | 100.00                                                          | 963                    | 0          | 0                  | 185444                  | 186406                            | 963              | 1          | 0.0           | 1909      |
| 9        | gi 480129843 gb APRF01000014.1                                                       | (Bla)NDN                                                                                                    | -1:JQ080305:1-8                                             | 813:813                                                                                                    | 100.00                                                          | 813                    | 0          | 0                  | 13003                   | 13815                             | 813              | 1          | 0.0           | 1612      |
| 10       | gi 480129356 gb APRF01000025.1                                                       | (Tet)TetA:JX                                                                                                    | 424423:94438-9                                              | 5712:1275                                                                                                    | 100.00                                                          | 1275                   | 0          | 0                  | 8005                    | 9279                              | 1                | 1275       | 0.0           | 2527      |
| 11       | gi 480129356 gb APRF01000025.1                                                       | (Bla)TEM-10                                                                                                    | D:AF188200:215                                              | -1075:861                                                                                                    | 100.00                                                          | 861                    | 0          | 0                  | 18680                   | 19540                             | 1                | 861        | 0.0           | 1707      |
| 12       | gi 480129356 gb APRF01000025.1                                                       | (AGIy)Aph3''Ia                                                                                                  | :FJ172370:3866                                              | 8-39483:816                                                                                                  | 100.00                                                          | 816                    | 0          | 0                  | 25314                   | 26129                             | 816              | 1          | 0.0           | 1618      |
| 13       | gi 480129356 gb APRF01000025.1                                                       | (AGIy)AadA1-p                                                                                                   | m:JQ690540:79                                               | 68-8798:831                                                                                                  | 99.88                                                           | 802                    | 1          | 0                  | 30238                   | 31039                             | 30               | 831        | 0.0           | 1582      |
| 14       | gi 480129356 gb APRF01000025.1                                                       | (Phe)Cat/                                                                                                    | A1:V00622:244-9                                             | 903:660                                                                                                    | 99.85                                                           | 660                    | 1          | 0                  | 13125                   | 13784                             | 660              | 1          | 0.0           | 1300      |
| 15       | gi 480129356 gb APRF01000025.1                                                       | (Tet)TetR:HI                                                                                                    | 54226:651                                                   | 100.00                                                                                                    | 651                                                             | 0                      | 0          | 7324               | 7974                    | 651                               | 1                | 0.0        | 1291          |           |
| 16       | gi 480129356 gb APRF01000025.1                                                       | (AGIy)AadA                                                                                                    | 24:HQ123586:88                                              | 8-768:781                                                                                                    | 93.44                                                           | 778                    | 51         | 0                  | 30260                   | 31037                             | 1                | 778        | 0.0           | 1138      |
| 17       | gi 480129356 gb APRF01000025.1                                                       | (Sul)Sul1:A                                                                                                    | F071413:6700-7                                              | 7539:840                                                                                                    | 100.00                                                          | 521                    | 0          | 0                  | 1                       | 521                               | 320              | 840        | 0.0           | 1033      |
| 18       | gi 480129356 gb APRF01000025.1                                                       | (Sul)Sul1:A                                                                                                    | F071413:6700-7                                              | 7539:840                                                                                                    | 100.00                                                          | 495                    | 0          | 0                  | 31544                   | 32038                             | 1                | 495        | 0.0           | 981       |
| 19       | 19 gi   480129356   gb   APRF01000025.1   (AGIy)Aac3-I:X15852:1250-1783:534          |                                                                                                    |                                                             |                                                                                                    |                                                                 | 534                    | 5          | 0                  | 28671                   | 29204                             | 1                | 534        | 0.0           | 1019      |
| 20       |                                                                                      |                                                                                                    |                                                             |                                                                                                    |                                                                 |                        |            |                    |                         |                                   |                  |            |               |           |
| 21       |                                                                                      |                                                                                                    |                                                             |                                                                                                    |                                                                 |                        |            |                    |                         |                                   |                  |            |               |           |